LINUX®

# **Apuntes para Profesionales**

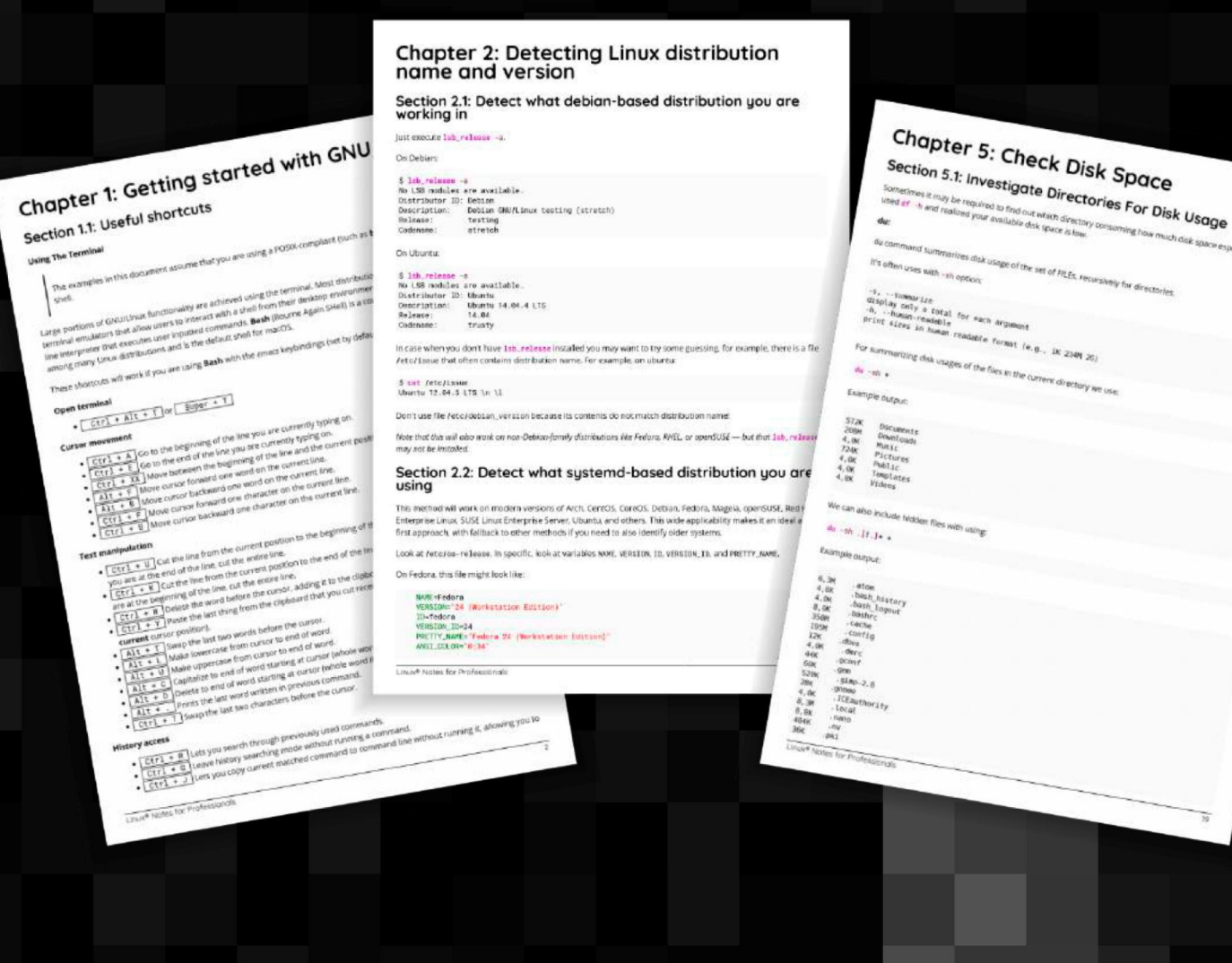

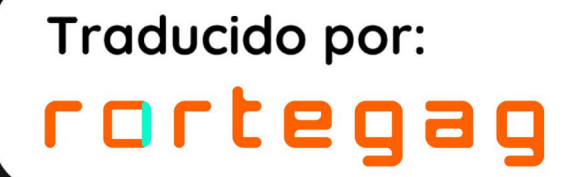

**GoalKicker.com** Free Programming Books

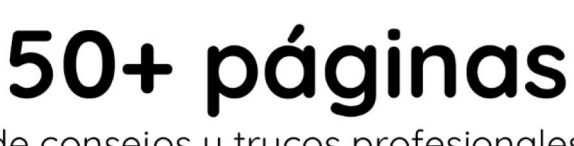

de consejos y trucos profesionales

**Descargo de responsabilidad** Este es un libro gratuito no oficial creado con fines educativos y no está afiliado a ningún grupo o empresa oficial de Linux®. Todas las marcas comerciales y marcas registradas son propiedad de sus respectivos dueños

## Contenidos

| Acerca de                                                                                                    | 1 |
|----------------------------------------------------------------------------------------------------|---|
| Capítulo 1: Introducción a GNU/Linux                                                                              | 2 |
| Sección 1.1: Atajos útiles                                                                                        | 2 |
| Sección 1.2: Comandos de gestión de archivos                                                                      | 3 |
| Sección 1.3: Hola Mundo                                                                                           | 5 |
| Sección 1.4: Utilidades básicas de Linux                                                                          | 5 |
| Sección 1.5: Búsqueda de archivos por patrones en el nombre/contenido                                             | 6 |
| Sección 1.6: Manipulación de archivos                                                                             | 7 |
| Sección 1.7: Detalles del archivo/directorio                                                                      | 8 |
| Capítulo 2: Detección del nombre y la versión de la distribución Linux                                            | 0 |
| Sección 2.1: Detecte en qué distribución basada en Debian está trabajando                                         | 0 |
| Sección 2.2: Detectar qué distribución basada en systemd está utilizando                                          | 0 |
| Sección 2.3: Detectar en qué distribución RHEL / CentOS / Fedora está trabajando1                                 | 1 |
| Sección 2.4: Uname - Imprime información sobre el sistema actual1                                                 | 1 |
| Sección 2.5: Detectar información básica sobre su distribución1                                                   | 2 |
| Sección 2.6: Utilizar GNU coreutils1                                                                              | 2 |
| Sección 2.7: Encuentre el nombre y el número de versión de su sistema operativo Linux (tanto debian como<br>rpm)1 | 2 |
| Capítulo 3: Obtener información sobre un núcleo Linux en ejecución                                                | 4 |
| Sección 3.1: Obtener detalles del núcleo de Linux1                                                                | 4 |
| Capítulo 4: Shell1                                                                                                | 5 |
| Sección 4.1: Cambiar el shell por defecto1                                                                        | 5 |
| Sección 4.2: Utilidades básicas del shell1                                                                        | 6 |
| Sección 4.3: Cree su propio alias de comando1                                                                     | 7 |
| Sección 4.4: Localiza un archivo en tu sistema1                                                                   | 7 |
| Capítulo 5: Comprobar el espacio en disco18                                                                       | B |
| Sección 5.1: Investigar el uso del disco en los directorios1                                                      | 8 |
| Sección 5.2: Comprobar el espacio en disco20                                                                      | 0 |
| Capítulo 6: Obtener información del sistema22                                                                     | 2 |
| Sección 6.1: Estadísticas sobre CPU, Memoria, Red y Disco (operaciones de E/S)                                    | 2 |
| Sección 6.2: Uso de herramientas como Iscpu y Ishw2                                                               | 2 |
| Sección 6.3: Lista de hardware2                                                                                   | 3 |
| Sección 6.4: Buscar información sobre el modelo y la velocidad de la CPU                                          | 4 |
| Sección 6.5: Supervisión de procesos y recopilación de información2                                               | 5 |
| Capítulo 7: comando ls                                                                                            | 6 |
| Sección 7.1: Opciones del comando Is2                                                                             | 6 |
| Sección 7.2: Comando Is con las opciones más utilizadas2                                                          | 6 |
| Capítulo 8: Compresión de archivos con el comando 'tar'                                                           | B |
| Sección 8.1: Comprimir una carpeta2                                                                               | 8 |

| Sección 8.2: Extraer una carpeta de un archivo                                                                 |                  |
|----------------------------------------------------------------------------------------------------|------------------|
| Sección 8.3: Listar el contenido de un archivo                                                                 |                  |
| Sección 8.4: Listar el contenido del archivo                                                                   |                  |
| Sección 8.5: Comprimir y excluir una o varias carpetas                                                         |                  |
| Sección 8.6: Componentes principales de la banda                                                               |                  |
| Capítulo 9: Servicios                                                                                          |                  |
| Sección 9.1: Lista de servicios en ejecución en Ubuntu                                                         |                  |
| Sección 9.2: Gestión de servicios Systemd                                                                      |                  |
| Capítulo 10: Gestión de servicios                                                                              |                  |
| Sección 10.1: Diagnosticar un problema con un servicio                                                         |                  |
| Sección 10.2: Iniciar y detener servicios                                                                      |                  |
| Sección 10.3: Obtener el estado de un servicio                                                                 |                  |
| Capítulo 11: Modificación de usuarios                                                                          | 33               |
| Sección 11.1: Establecer su propia contraseña                                                                  |                  |
| Sección 11.2: Establecer la contraseña de otro usuario                                                         |                  |
| Sección 11.3: Añadir un usuario                                                                                |                  |
| Sección 11.4: Eliminar un usuario                                                                              |                  |
| Sección 11.5: Eliminar un usuario y su carpeta de inicio                                                       |                  |
| Sección 11.6: Listado de grupos a los que pertenece el usuario actual                                          |                  |
| Sección 11.7: Listado de grupos a los que pertenece un usuario                                                 |                  |
| Capítulo 12: LAMP Stack                                                                                        | 34               |
| Sección 12.1: Instalación de LAMP en Arch Linux                                                                |                  |
| Sección 12.2: Instalación de LAMP en Ubuntu                                                                    |                  |
| Sección 12.3: Instalación de LAMP en CentOS                                                                    |                  |
| Capítulo 13: comando tee                                                                                       | 37               |
| Sección 13.1: Escribir la salida a stdout, y también a un archivo                                              |                  |
| Sección 13.2: Escribir la salida desde el medio de una cadena de tuberías a un archivo y pasarlo de<br>tubería | nuevo a la<br>37 |
| Sección 13.3: Escribir la salida en varios archivos                                                            |                  |
| Sección 13.4: Indica al comando tee que añada al archivo                                                       |                  |
| Capítulo 14: Secure Shell (SSH)                                                                                | 38               |
| Sección 14.1: Conectarse a un servidor remoto                                                                  |                  |
| Sección 14.2: Instalación del paquete OpenSSH                                                                  |                  |
| Sección 14.3: Configurar un servidor SSH para que acepte conexiones                                            |                  |
| Sección 14.4: Conexión sin contraseña (mediante un par de claves)                                              |                  |
| Sección 14.5: Generar clave pública y privada                                                                  |                  |
| Sección 14.6: Desactivar el servicio ssh                                                                       |                  |
| Capítulo 15: SCP                                                                                               | 40               |
| Sección 15.1: Copia segura                                                                                     | 40               |
| Sección 15.2: Uso básico                                                                                       | 40               |
| Capítulo 16: GnuPG (GPG)                                                                                       | 41               |

| Sección 16.1: Exportar la clave pública                                              | 41 |
|--------------------------------------------------------------------------------------|----|
| Sección 16.2: Crear y utilizar rápidamente una clave GnuPG                           | 41 |
| Capítulo 17: Configuración de red                                                    | 42 |
| Sección 17.1: Resolución DNS local                                                   | 42 |
| Sección 17.2: Configurar servidores DNS para la resolución de nombres de dominio     | 42 |
| Sección 17.3: Ver y manipular rutas                                                  | 42 |
| Sección 17.4: Configurar un nombre de host para otro sistema de la red               | 43 |
| Sección 17.5: Detalles de la interfaz                                                | 43 |
| Sección 17.6: Añadir IP a una interfaz                                               | 45 |
| Capítulo 18: Midnight Commander                                                      | 46 |
| Sección 18.1: Teclas de función del Midnight Commander en modo navegación            | 46 |
| Sección 18.2: Teclas de función de Midnight Commander en modo de edición de archivos | 46 |
| Capítulo 19: Cambiar de root (chroot)                                                | 47 |
| Sección 19.1: Requisitos                                                             | 47 |
| Sección 19.2: Cambiar manualmente root de un directorio                              | 47 |
| Sección 19.3: Razones para utilizar chroot                                           | 47 |
| Capítulo 20: Gestores de paquetes                                                    | 49 |
| Sección 20.1: Cómo actualizar paquetes con el gestor de paquetes apt                 | 49 |
| Sección 20.2: Cómo instalar un paquete con el gestor de paquetes pacman              | 49 |
| Sección 20.3: Cómo actualizar paquetes con el gestor de paquetes pacman              | 49 |
| Sección 20.4: Cómo actualizar paquetes con yum                                       | 50 |
| Capítulo 21: Compilación del kernel Linux                                            | 50 |
| Sección 21.1: Compilación del núcleo Linux en Ubuntu                                 |    |
| Créditos                                                                             | 52 |
|                                                                                      |    |

## Acerca de

Este libro ha sido traducido por rortegag.com

Si desea descargar el libro original, puede descargarlo desde:

https://goalkicker.com/LinuxBook/

Si desea contribuir con una donación, hazlo desde:

https://www.buymeacoffee.com/GoalKickerBooks

Por favor, siéntase libre de compartir este PDF con cualquier persona de forma gratuita, la última versión de este libro se puede descargar desde:

https://goalkicker.com/LinuxBook/

Este libro Linux® Apuntes para Profesionales está compilado a partir de la <u>Documentación de Stack Overflow</u>, el contenido está escrito por la hermosa gente de Stack Overflow. El contenido del texto está liberado bajo Creative Commons BY-SA, ver los créditos al final de este libro quién contribuyó a los distintos capítulos. Las imágenes pueden ser copyright de sus respectivos propietarios a menos que se especifique lo contrario.

Este es un libro no oficial gratuito creado con fines educativos y no está afiliado con los grupo(s) o empresa(s) oficiales de Linux® ni Stack Overflow. Todas las marcas comerciales y marcas registradas son propiedad de sus respectivos propietarios de la empresa.

No se garantiza que la información presentada en este libro sea correcta ni exacta. Utilícelo bajo su propia responsabilidad.

Envíe sus comentarios y correcciones a web@petercv.com

## Capítulo 1: Introducción a GNU/Linux

## Sección 1.1: Atajos útiles

### Uso del terminal

Los ejemplos de este documento asumen que está utilizando un shell compatible con POSIX (como **bash**, **sh**, **zsh**, **ksh**) shell.

Gran parte de la funcionalidad de GNU/Linux se consigue utilizando el terminal. La mayoría de las distribuciones de Linux incluyen emuladores de terminal que permiten a los usuarios interactuar con una shell desde su entorno de escritorio. Un shell es un intérprete de línea de comandos que ejecuta los comandos introducidos por el usuario. **Bash** (Bourne Again SHell) es un intérprete de comandos común por defecto entre muchas distribuciones de Linux y es el intérprete de comandos por defecto de macOS.

Estos atajos funcionarán si estás usando **Bash** con las combinaciones de teclas de *emacs* (configuradas por defecto):

### Abrir terminal

• Ctrl + Alt + T o Super + T

### Movimiento del cursor

- Ctrl + A Ir al principio de la línea en la que está escribiendo.
- Ctrl + E Ir al final de la línea en la que estás escribiendo.
- Ctrl + XX Desplazarse entre el principio de la línea y la posición actual del cursor.
- Alt + F Avanza el cursor una palabra en la línea actual.
- Alt + B Desplazar el cursor una palabra hacia atrás en la línea actual.
- Ctrl + F Avanza el cursor un carácter en la línea actual.
- Ctrl + B Desplazar el cursor un carácter hacia atrás en la línea actual.

### Manipulación de textos

- Ctrl + U Corta la línea desde la posición actual hasta el principio de la línea, añadiéndola al portapapeles. Si está al final de la línea, corta toda la línea.
- Ctrl + K Corta la línea desde la posición actual hasta el final de la línea, añadiéndola al portapapeles. Si se encuentra al principio de la línea, corta toda la línea.
- Ctrl + W Borrar la palabra situada antes del cursor, añadiéndola al portapapeles.
- Ctrl + Y Pega lo último del portapapeles que hayas cortado recientemente (deshace el último borrado en la posición **actual** del cursor).
- Alt + T Intercambiar las dos últimas palabras antes del cursor.
- Alt + L Hacer minúsculas desde el cursor hasta el final de la palabra.
- Alt + U Hacer mayúsculas desde el cursor hasta el final de la palabra.
- Alt + C Mayúsculas hasta el final de la palabra que empieza en el cursor (toda la palabra si el cursor está al principio de la palabra).
- <u>Alt + D</u> Borrar hasta el final de la palabra empezando por el cursor (toda la palabra si el cursor está al principio de la palabra).
- Alt + . Imprime la última palabra escrita en el comando anterior.
- Ctrl + T Intercambia los dos últimos caracteres antes del cursor.

### Acceso al historial

- Ctrl + R Permite buscar entre los comandos utilizados anteriormente.
- Ctrl + G Salir del modo de búsqueda en el historial sin ejecutar ningún comando.

- Ctrl + J Le permite copiar el comando coincidente actual a la línea de comandos sin ejecutarlo, lo que le permite realizar modificaciones antes de ejecutar el comando.
- Alt + R Revierte los cambios de un comando que hayas sacado de tu historial, si lo has editado.
- Ctrl + P Muestra el último comando ejecutado, es decir, retrocede en el historial de comandos (similar a la flecha hacia arriba).
- Ctrl + N Muestra el siguiente comando ejecutado, es decir, avanza por el historial de comandos (similar a la flecha abajo).

### Control de terminales

- Ctrl + L Borra la pantalla, de forma similar al comando clear.
- Ctrl + S Detener toda la salida a la pantalla. Esto es útil cuando se ejecutan comandos con mucha salida larga. Pero esto no detiene el comando en ejecución.
- Ctrl + Q Reanudar la salida a la pantalla después de detenerla con Ctrl+S.
- Ctrl + C Finalizar el proceso en ejecución y volver al prompt.
- Ctrl + D Salir de la sesión de shell actual, de forma similar al comando exit o logout. En algunos comandos, actúa como señal de fin de archivo para indicar que se ha alcanzado el final de un archivo.
- Ctrl + Z Suspende (pausa) el proceso que se está ejecutando en primer plano, lo que devuelve el prompt del shell. A continuación, puede utilizar el comando bg para que ese proceso se ejecute en segundo plano. Para volver a poner ese proceso en primer plano, utilice el comando fg. Para ver todos los procesos en segundo plano, utilice el comando jobs.
- Tabulación Autocompletar nombres de archivos y directorios.
- Tabulación Tabulación Muestra todas las posibilidades, cuando los caracteres tecleados no coinciden unívocamente con un nombre de archivo o directorio.

### **Caracteres especiales**

- Ctrl + H Igual que Retroceso.
- Ctrl + J Igual que Retorno (históricamente Line Feed).
- Ctrl + M Igual que Retorno (históricamente Retorno de carro).
- Ctrl + I Igual que Tabulación.
- Ctrl + G Carácter Campana.
- Ctrl + @ Carácter nulo.
- Esc <u>Tecla muerta</u> equivalente al modificador Alt.

### **Cerrar Terminal**

- Ctrl + Mayús + W Para cerrar la pestaña terminal.
- Ctrl + Mayús + Q Para cerrar todo el terminal.

Alternativamente, puedes cambiar a las combinaciones de teclas de *vi* en **bash** usando **set** -o **vi**. Usa **set** -o **emacs** para volver a las combinaciones de teclas de *emacs*.

## Sección 1.2: Comandos de gestión de archivos

Linux utiliza algunas convenciones para los directorios presentes y padres. Esto puede ser un poco confuso para los principiantes.

Siempre que estés en un terminal en Linux, estarás en lo que se llama el *directorio de trabajo actual*. A menudo su símbolo del sistema mostrará el directorio de trabajo completo, o sólo la última parte de ese directorio. Su prompt podría verse como uno de los siguientes:

```
user@host ~/somedir $
user@host somedir $
user@host /home/user/somedir $
```

que dice que tu directorio de trabajo actual es /home/user/somedir.

En Linux . . representa el directorio padre y . representa el directorio actual.

Por lo tanto, si el directorio actual es /home/user/somedir, entonces cd ../somedir no cambiará el directorio de trabajo.

En la tabla siguiente se enumeran algunos de los comandos de gestión de archivos más utilizados.

#### Navegación por el directorio

| Comando        | Utilidad                                                                                            |
|----------------|----------------------------------------------------------------------------------------------------|
| pwd            | Obtener la ruta completa del directorio de trabajo actual.                                          |
| cd -           | Navegue hasta el último directorio en el que estaba trabajando.                                     |
| cd ~ o sólo cd | Navega al directorio personal del usuario actual.                                                   |
| cd             | Ir al directorio padre del directorio actual (tenga en cuenta el espacio entre $	t cd$ y $\ldots$ ) |

### Listado de archivos dentro de un directorio

| Comando                | Utilidad                                                                                                    |
|------------------------|----------------------------------------------------------------------------------------------------|
| ls -1                  | Lista los archivos y directorios en el directorio actual en formato largo (tabla) (Se<br>recomienda usar <mark>-1</mark> con <mark>1s</mark> para una mejor legibilidad).                                                         |
| <b>ls</b> -ld dir-name | Muestra información sobre el directorio dir-name en lugar de su contenido.                                                                                                    |
| <b>ls</b> -a           | Lista todos los archivos, incluidos los ocultos (los nombres de archivo que empiezan por . son archivos ocultos en Linux).                                                                                                    |
| ls -F                  | Añade un símbolo al final del nombre de un archivo para indicar su tipo (* significa ejecutable, / significa directorio, @ significa enlace simbólico, = significa socket,   significa tubería con nombre, > significa puerta).   |
| ls -lt                 | Lista los archivos ordenados por la última vez que se modificaron, mostrando los<br>archivos modificados más recientemente en la parte superior (recuerde que la opción –<br>1 proporciona el formato largo, que es más legible). |
| ls -lh                 | Enumera los tamaños de los archivos en un formato legible.                                                                                                    |
| ls -lR                 | Muestra todos los subdirectorios de forma recursiva.                                                                                                    |
| tree                   | Generará una representación en árbol del sistema de archivos a partir del directorio<br>actual.                                                                                                    |

### Creación, copia y eliminación de archivos/directorios

| Comando                                           | Utilidad                                                                                                    |
|---------------------------------------------------|----------------------------------------------------------------------------------------------------|
| <mark>cp -p source</mark> destination             | Copiará el archivo <b>source</b> al <i>destino</i> . –p significa preservación.<br>Conserva los atributos originales del archivo durante la copia,<br>como el propietario del archivo, la fecha y hora, el grupo, los<br>permisos, etc. |
| <pre>cp -R source_dir destination_dir</pre>       | Copiará el directorio de origen en el destino especificado de forma recursiva.                                                                                                    |
| mv file1 file2                                    | En Linux no existe el comando <b>renombrar</b> como tal. Por lo tanto <b>my</b> mueve/renombra el file1 al file2.                                                                                                    |
| rm -i filename                                    | Le pregunta antes de cada eliminación de archivos para<br>confirmar. <b>SI ERES UN NUEVO USUARIO DE LINUX, SIEMPRE</b><br><b>DEBE UTILIZAR rm -i</b> . Puede especificar múltiples archivos.                                            |
| rm -R dir-name                                    | Eliminará el directorio dir-name recursivamente.                                                                                                    |
| rm -rf dir-name                                   | Eliminará el directorio dir-name recursivamente, ignorando<br>archivos no existentes y nunca preguntará nada. <b>¡TENGA</b><br><b>CUIDADO AL USAR ESTE COMANDO!</b> Puede especificar varios<br>directorios.                            |
| rmdir dir-name                                    | Eliminará el directorio dir-name, si está vacío. Este comando sólo puede eliminar directorios vacíos.                                                                                                    |
| <b>mkdir</b> dir-name                             | Crea un directorio dir-name.                                                                                                    |
| <mark>mkdir -</mark> p dir-name <b>/</b> dir-name | Cree una jerarquía de directorios. Cree los directorios padres<br>que sean necesarios, si no existen. Puede especificar varios<br>directorios.                                                                                          |

Crea un archivo filename, si no existe, de lo contrario cambia la marca de tiempo del archivo a la hora actual.

#### Permisos y grupos de archivos/directorios

| Comandos                                                      | Utilidad                                                                                                    |
|---------------------------------------------------------------|----------------------------------------------------------------------------------------------------|
| <pre>chmod <specification> filename</specification></pre>     | Cambia los permisos del archivo. Especificaciones = u<br>usuario, g grupo, o otro, + añadir permiso, – eliminar, r leer,<br>w escribir, x ejecutar.                                                                               |
| <pre>chmod -R <specification> dir- name</specification></pre> | Cambia los permisos de un directorio de forma recursiva.<br>Para cambiar los permisos de un directorio y de todo lo que<br>contiene, utilice este comando.                                                                        |
| <pre>chmod go=+r myfile</pre>                                 | Añade permiso de lectura para el propietario y el grupo.                                                                                                    |
| <pre>chmod a +rwx myfile</pre>                                | Permitir a todos los usuarios leer, escribir o ejecutar myfile.                                                                                                    |
| <pre>chmod go -r myfile</pre>                                 | Quitar el permiso de lectura al grupo y a los demás.                                                                                                    |
| chown owner1 filename                                         | Cambiar la propiedad de un archivo al usuario owner1.                                                                                                    |
| <pre>chgrp grp_owner filename</pre>                           | Cambia la propiedad del grupo primario del archivo                                                                                                    |
|                                                               | filename al grupo grp_owner.                                                                                                    |
| <mark>chgrp</mark> -R grp_owner dir-name                      | Cambia la propiedad del grupo primario del directorio dir-<br>name al grupo grp_owner recursivamente. Para cambiar la<br>propiedad de grupo de un directorio y todo lo que hay<br>dentro de ese directorio, utiliza este comando. |

## Sección 1.3: Hola Mundo

Escriba el siguiente código en su terminal y pulse Enter:

echo "Hello World"

Esto producirá el siguiente resultado:

Hello World

## Sección 1.4: Utilidades básicas de Linux

Linux tiene un comando para casi cualquier tarea y la mayoría de ellos son intuitivos y fáciles de interpretar.

#### Obtener ayuda en Linux

| Comando                                 | Usabilidad                                                                                                    |
|-----------------------------------------|----------------------------------------------------------------------------------------------------|
| man <name></name>                       | Lee la pagina del manual de <name>.</name>                                                                                                    |
| man <section> <name></name></section>   | Leer la pagina del manual de <name>, relacionada con la sección<br/>dada.</name>                                                                                           |
| man -k <editor></editor>                | Muestra todos los programas cuyas páginas de manual contienen la palabra clave <editor>.</editor>                                                                          |
| <mark>man</mark> −K <keyword></keyword> | Muestra todas las páginas de manual que contienen <keyword>.</keyword>                                                                                                    |
| apropos <editor></editor>               | Muestra todas las aplicaciones cuya descripción de una línea coincide<br>con la palabra editor. Si <b>no recuerda</b> el nombre de la aplicación,<br>utilice este comando. |
| help                                    | En el shell Bash, esto mostrará la lista de todos los comandos bash<br>disponibles.                                                                                        |
| help <name></name>                      | En el shell Bash, esto mostrará la información sobre el comando bash <name>.</name>                                                                                        |
| info <name></name>                      | Ver toda la información sobre <name>.</name>                                                                                                    |
| dpkg -l                                 | Muestra una lista de todos los paquetes instalados en un sistema<br>basado en Debian.                                                                                      |

| <mark>dpkg</mark> -L packageName        | Muestra los archivos instalados y los detalles de la ruta de un paquete<br>determinado en Debian |
|-----------------------------------------|--------------------------------------------------------------------------------------------------|
| dpkg -l   grep -i <edit></edit>         | Devuelve todos los paquetes .deb instalados con <edit></edit>                                    |
|                                         | independientemente de los casos.                                                                 |
| <pre>less /var/lib/dpkg/available</pre> | Devuelve descripciones de todos los paquetes disponibles.                                        |
| whatis vim                              | Enumera una descripción de una línea de vim.                                                     |
| <command-name>help</command-name>       | Muestra información de uso sobre <nombre-de-la-herramienta>. A</nombre-de-la-herramienta>        |
|                                         | veces el <b>command</b> -h también funciona, pero no para todos los                              |
|                                         | comandos.                                                                                        |

#### Identificación de usuarios y quién es quién en el mundo Linux

| Comando     | Usabilidad                                                                                  |
|-------------|---------------------------------------------------------------------------------------------|
| hostname    | Muestra el nombre de host del sistema.                                                      |
| hostname -f | Muestra el nombre de dominio completo (FQDN) del sistema.                                   |
| passwd      | Cambiar la contraseña del usuario actual.                                                   |
| whoami      | Nombre de usuario de los usuarios registrados en el terminal.                               |
| who         | Lista de todos los usuarios actualmente conectados como usuario.                            |
| w           | Muestra el estado actual del sistema, la hora, la duración, la lista de usuarios conectados |
|             | actualmente al sistema y otra información sobre los usuarios.                               |
| last        | Quién ha utilizado recientemente el sistema.                                                |
| last root   | Cuándo fue la última vez que <b>root</b> se conectó como usuario.                           |
| lastb       | Muestra todos los intentos fallidos de inicio de sesión en el sistema.                      |
| chmod       | Cambio de permisos - lectura, escritura, ejecución de un archivo o directorio.              |

#### Información relacionada con el proceso

| Comando                 | Usabilidad                                                                                                    |
|-------------------------|----------------------------------------------------------------------------------------------------|
| top                     | Lista todos los procesos ordenados por su uso actual de recursos del sistema. Muestra una visualización continuamente actualizada de los procesos (Por defecto 3 segundos). Utilice la tecla q para salir de la parte superior. |
| ps                      | Lista de procesos que se están ejecutando en la sesión de shell actual.                                                                                                    |
| <mark>ps</mark> -u root | Lista de todos los procesos y comandos que root está ejecutando.                                                                                                    |
| ps aux                  | Lista todos los procesos de todos los usuarios en el sistema actual.                                                                                                    |

## Sección 1.5: Búsqueda de archivos por patrones en el nombre/contenido

Una tarea común de alguien que utiliza la línea de comandos (shell) de Linux es buscar archivos/directorios con un nombre determinado o que contengan cierto texto. Hay 2 comandos con los que deberías familiarizarte para conseguirlo:

#### Buscar archivos por nombre

find /var/www -name '\*.css'

Esto imprimirá la ruta completa/nombre de todos los archivos bajo /var/www que terminen en .css. Ejemplo de salida:

/var/www/html/text-cursor.css /var/www/html/style.css

Para más información:

man find

Buscar archivos que contengan texto

grep font /var/www/html/style.css

Esto imprimirá todas las líneas que contengan la fuente del patrón en el archivo especificado. Ejemplo de salida:

font-weight: bold; font-family: monospace;

Otro ejemplo:

grep font /var/www/html/

Esto no funciona como esperabas. Lo consigues:

grep: /var/www/html/: Is a directory

Necesitas hacer grep recursivo para que funcione, usando la opción -R:

grep -R font /var/www/html/

¡Eh, bien! Echa un vistazo a la salida de este:

```
/var/www/html/admin/index.php: echo '<font color=red><b>Error: no dice</b></font><br/>';
/var/www/html/admin/index.php: echo '<font color=red><b>Error: try again</b></font><br/>';
/var/www/html/style.css: font-weight: bold;
/var/www/html/style.css: font-family: monospace;
```

Fíjese que cuando **grep** está comparando múltiples ficheros, prefija las líneas comparadas con los nombres de los ficheros. Si lo desea, puede utilizar la opción –h para eliminarlo.

Para más información:

#### man grep

## Sección 1.6: Manipulación de archivos

Los archivos y directorios (otro nombre para las carpetas) son el corazón de Linux, por lo que poder crearlos, verlos, moverlos y borrarlos desde la línea de comandos es muy importante y bastante potente. Estos comandos de manipulación de archivos le permiten realizar las mismas tareas que realizaría un explorador gráfico de archivos.

Crea un archivo de texto vacío llamado myFile:

touch myFile

Cambia el nombre de myFile a myFirstFile:

mv myFile myFirstFile

Ver el contenido de un archivo:

cat myFirstFile

Visualiza el contenido de un archivo con el paginador (una pantalla a la vez):

less myFirstFile

Ver las primeras líneas de un archivo:

head myFirstFile

Visualiza las últimas líneas de un archivo:

tail myFirstFile

Editar un archivo:

```
vi myFirstFile
```

Vea qué archivos hay en su directorio de trabajo actual:

#### ls

Crea un directorio vacío llamado myFirstDirectory: mkdir myFirstDirectory Crear directorio multiruta: (crea dos directorios, src y myFirstDirectory) mkdir -p src/myFirstDirectory Mueva el archivo al directorio: mv myFirstFile myFirstDirectory/ También puede cambiar el nombre del archivo: user@linux-computer:~\$ mv myFirstFile secondFileName Cambia el directorio de trabajo actual a myFirstDirectory: cd myFirstDirectory Borrar un archivo:

rm myFirstFile

Mover al directorio padre (que se representa como . .):

cd ..

Borrar un directorio vacío:

rmdir myFirstDirectory

Eliminar un directorio no vacío (es decir, que contenga archivos y/u otros directorios):

rm -rf myFirstDirectory

Ten en cuenta que cuando borres directorios, debes borrar . / y no /, ya que se borraría todo el sistema de archivos.

### Sección 1.7: Detalles del archivo/directorio

El comando ls dispone de varias opciones que pueden utilizarse conjuntamente para mostrar más información.

#### **Detalles/Derechos**

La opción l muestra los permisos del archivo, el tamaño y la fecha de la última modificación. Así que si el directorio raíz contiene un dir llamado **test** y un archivo someFile el comando:

user@linux-computer:~\$ **ls** -1

Saldría algo como

-rw-r--r-- 1 user users 70 Jul 22 13:36 someFile.txt drwxrwxrwx 2 user users 4096 Jul 21 07:18 test

Los permisos tienen el formato drwxrwxrwx. El primer carácter representa el tipo de archivo d si es un directorio – de lo contrario. Los tres siguientes rwx son los permisos que el usuario tiene sobre el archivo, los tres siguientes son los permisos que el grupo tiene sobre el archivo, y los tres últimos son los permisos que todos los demás tienen sobre el archivo.

La r de rwx representa si un archivo puede ser leído, la w representa si el archivo puede ser modificado, y la x representa si el archivo puede ser ejecutado. Si no se concede ningún permiso, aparecerá un – en lugar de r, w o x.

Así que desde arriba el usuario puede leer y modificar someFile.txt pero el grupo sólo tiene derechos de sólo lectura.

Para cambiar los derechos puedes usar el comando **chmod** *### fileName* si tienes derechos sudo. **r** se representa con un valor de 4, w se representa con 2, y x se representa con un 1. Así que si sólo quieres poder modificar el contenido al directorio de **test**.

Owner rwx = 4+2+1 = 7Group r-x = 4+0+1 = 5Other r-x = 4+0+1 = 5

Así que todo el comando es

chmod 755 test

Ahora haciendo un **1s** -1 mostraría algo como

drwxr-xr-x 2 user users 4096 Jul 21 07:20 test

#### Tamaño legible

Utilizada junto con la opción 1, la opción h muestra tamaños de archivo legibles. Ejecutar

user@linux-computer:~\$ ls -lh

#### Saldría:

```
total 4166
-rw-r--r-- 1 user users 70 Jul 22 13:36 someFile.txt
drwxrwxrwx 2 user users 4.0K Jul 21 07:18 test
```

#### Oculto

Para ver los archivos ocultos, utilice la opción a. Por ejemplo

user@linux-computer:~\$ ls -a

Lista posible

.profile someFile.txt **test** 

#### Tamaño total del directorio

Para ver el tamaño del directorio actual utilice la opción s (también se puede utilizar la opción h para que el tamaño sea más legible).

user@linux-computer:~\$ ls -s

Salidas

total 4166 someFile.txt test

#### Vista recursiva

Supongamos que el directorio de **test** tiene un archivo **anotherFile** y usted quiere verlo desde la carpeta raíz, puede usar la opción R que listará el árbol recursivo.

user@linux-computer:~\$ **ls** -R

Salidas

```
.:
someFile.txt test
./test:
anotherFile
```

# Capítulo 2: Detección del nombre y la versión de la distribución Linux

## Sección 2.1: Detecte en qué distribución basada en Debian está trabajando

Basta con ejecutar **lsb\_release** -a.

En Debian:

\$ lsb\_release -a

No LSB modules are available. Distributor ID: Debian Description: Debian GNU/Linux testing (stretch) Release: testing Codename: stretch

En Ubuntu:

\$ lsb\_release -a
No LSB modules are available.
Distributor ID: Ubuntu
Description: Ubuntu 14.04.4 LTS
Release: 14.04 Codename: trusty

En caso de que no tenga **lsb\_release** instalado, puede intentar adivinarlo, por ejemplo, hay un archivo /etc/issue que a menudo contiene el nombre de la distribución. Por ejemplo, en Ubuntu:

\$ cat /etc/issue
Ubuntu 12.04.5 LTS \n \l

No utilice el fichero /etc/debian\_version porque su contenido no coincide con el nombre de la distribución.

Tenga en cuenta que esto también funcionará en distribuciones que no sean de la familia Debian, como Fedora, RHEL u openSUSE, pero es posible que **lsb\_release** no esté instalado.

## Sección 2.2: Detectar qué distribución basada en systemd está utilizando

Este método funcionará en versiones modernas de Arch, CentOS, CoreOS, Debian, Fedora, Mageia, openSUSE, Red Hat Enterprise Linux, SUSE Linux Enterprise Server, Ubuntu y otros. Esta amplia aplicabilidad lo hace ideal como primera aproximación, con la posibilidad de recurrir a otros métodos si necesita identificar también sistemas más antiguos.

Mira en /etc/os-release. En específico, mire las variables NAME, VERSION, ID, VERSION\_ID y PRETTY\_NAME. En Fedora, este archivo podría tener este aspecto:

```
NAME=Fedora
VERSION="24 (Workstation Edition)"
ID=fedora
VERSION_ID=24
PRETTY_NAME="Fedora 24 (Workstation Edition)"
ANSI_COLOR="0;34"
CPE_NAME="cpe:/o:fedoraproject:fedora:24"
HOME_URL="https://fedoraproject.org/"
BUG_REPORT_URL="https://bugzilla.redhat.com/"
REDHAT_BUGZILLA_PRODUCT="Fedora"
REDHAT_BUGZILLA_PRODUCT_VERSION=24
REDHAT_SUPPORT_PRODUCT="Fedora"
REDHAT_SUPPORT_PRODUCT_VERSION=24
PRIVACY_POLICY_URL=https://fedoraproject.org/wiki/Legal:PrivacyPolicy
VARIANT="Workstation Edition"
VARIANT_ID=workstation
```

En CentOS, este archivo puede tener este aspecto:

```
NAME="CentOS Linux"
VERSION="7 (Core)"
ID="centos"
ID_LIKE="rhel fedora"
VERSION_ID="7"
PRETTY_NAME="CentOS Linux 7 (Core)"
ANSI_COLOR="0;31"
CPE_NAME="cpe:/o:centos:centos:7"
HOME_URL="https://www.centos.org/"
BUG_REPORT_URL="https://bugs.centos.org/"
BUG_REPORT_URL="https://bugs.centos.org/"
CENTOS_MANTISBT_PROJECT="CentOS-7"
CENTOS_MANTISBT_PROJECT_VERSION="7"
REDHAT_SUPPORT_PRODUCT_VERSION="7"
```

Este archivo está <u>documentado en el sitio web de freedesktop</u>; en principio, no es específico de systemd - pero existirá en todas las distribuciones basadas en systemd.

Desde el intérprete de comandos bash, se puede acceder al archivo /etc/os-release y utilizar directamente las distintas variables, como se indica a continuación:

```
$ ( source /etc/os-release && echo "$PRETTY_NAME" )
Fedora 24 (Workstation Edition)
```

# Sección 2.3: Detectar en qué distribución RHEL / CentOS / Fedora está trabajando

Mira el contenido de /etc/redhat-release

cat /etc/redhat-release

Aquí está la salida de una máquina Fedora 24: Fedora release 24 (Twenty Four)

Como se menciona en la respuesta basada en debian, también puede utilizar el comando **lsb\_release** –a, que muestra esto desde una máquina Fedora 24:

```
LSB Version: :core-4.1-amd64:core-4.1-noarch:cxx-4.1-amd64:cxx-4.1-noarch:desktop-4.1-
amd64:desktop-4.1-noarch:languages-4.1-amd64:languages-4.1-noarch:printing-4.1-amd64:printing-
4.1-noarch
Distributor ID: Fedora
Description: Fedora release 24 (Twenty Four)
Release: 24
Codename: TwentyFour
```

## Sección 2.4: Uname - Imprime información sobre el sistema actual

**Uname** es el nombre abreviado de **u**nix **name**. Sólo tienes que escribir <mark>uname</mark> en la consola para obtener información sobre tu sistema operativo.

uname [OPTION]

Si no se especifica ninguna OPCIÓN, uname asume la opción -s.

-a o --all - Imprime toda la información, omitiendo -p y -i si la información es desconocida.

#### Ejemplo:

```
> uname -a
SunOS hope 5.7 Generic_106541-08 sun4m sparc SUNW,SPARCstation-10
```

Todas las opciones:

| -s,kernel-name       | Imprime el nombre del núcleo.                            |
|----------------------|----------------------------------------------------------|
| -n,nodename          | Imprime el nombre de host del nodo de red.               |
| -r,kernel-release    | Imprime la versión del kernel.                           |
| -v,kernel-version    | Imprime la versión del kernel.                           |
| -m,machine           | Imprime el nombre del hardware de la máquina.            |
| -p,processor         | Imprime el tipo de procesador, o " <b>unknown</b> ".     |
| -i,hardware-platform | Imprime la plataforma de hardware, o " <b>unknown</b> ". |
| -o,operating-system  | Imprime el sistema operativo.                            |
| help                 | Mostrar un mensaje de ayuda y salir.                     |
| version              | Mostrar información sobre la versión y salir.            |

## Sección 2.5: Detectar información básica sobre su distribución

Simplemente ejecute uname -a.

En Arch:

#### \$ uname -a

Linux nokia 4.6.4-1-ARCH #1 SMP PREEMPT Mon Jul 11 19:12:32 CEST 2016 x86\_64 GNU/Linux enter code here

## Sección 2.6: Utilizar GNU coreutils

Así que GNU coreutils debería estar disponible en todos los sistemas basados en Linux (por favor, corrígeme si me equivoco).

Si no sabe qué sistema está utilizando, es posible que no pueda saltar directamente a uno de los ejemplos anteriores, por lo que éste puede ser su primer puerto de escala.

\$ uname -a

En mi sistema esto me da lo siguiente...

Linux Scibearspace 3.16.0-4-amd64 #1 SMP Debian 3.16.7-ckt25-2+deb8u3 (2016-07-02) x86\_64 GNU/Linux

Aquí puede ver lo siguiente:

Scibearspace: el nombre de mi pc

- Scibearspace: el nombre de mi pc
- 3.16.0-4-amd64: el núcleo y la arquitectura
- SMP Debian 3.16.7-CKT25-2+deb8u3: me dice que estoy ejecutando debian con el kernel 3.16
- Finalmente, la última parte que estoy ejecutando debian 8 (actualización 3).

Me gustaría que otros añadieran los resultados de los sistemas RHEL y SuSe.

# Sección 2.7: Encuentre el nombre y el número de versión de su sistema operativo Linux (tanto debian como rpm)

La mayoría de las distribuciones linux almacenan su información de versión en el archivo /etc/lsb-release (debian) o /etc/redhat-release (basado en RPM). Usando el comando genérico de abajo debería pasar la mayoría de los derivados de Debian y RPM como Linux Mint y Cent-Os.

Ejemplo en máquina Ubuntu:

cat /etc/\*release

DISTRIB\_ID=Ubuntu DISTRIB\_RELEASE=14.04 DISTRIB\_CODENAME=trusty DISTRIB\_DESCRIPTION="Ubuntu 14.04 LTS"

## Capítulo 3: Obtener información sobre un núcleo Linux en ejecución

## Sección 3.1: Obtener detalles del núcleo de Linux

Podemos usar el comando uname con varias opciones para obtener detalles completos del kernel en ejecución.

#### uname -a

Linux df1-ws-5084 4.4.0-64-generic #85-Ubuntu SMP Mon Feb 20 11:50:30 UTC 2017 x86\_64 x86\_64 x86\_64 GNU/Linux

Según la página de manual aquí hay algunas opciones más

Uso: uname [OPTION]...

Imprime cierta información del sistema. Sin OPTION, igual que -s.

-a, --all print all information, in the following order, except omit -p and -i if unknown: -s, --kernel-name print the kernel name -n, --nodename print the network node hostname -r, --kernel-release print the kernel release -v, --kernel-version print the kernel version -m, --machine print the machine hardware name -p, --processor print the processor type (non-portable) -i, --hardware-platform print the hardware platform (non-portable) -o, --operating-system print the operating system --help display this help and exit --version output version information and exit

## Capítulo 4: Shell

El shell ejecuta un programa en respuesta a su prompt. Cuando das una orden, el shell busca el programa y lo ejecuta. Por ejemplo, cuando das el comando ls, el shell busca la utilidad/programa llamado ls, y luego lo ejecuta en el shell. Los argumentos y las opciones que proporciones con las utilidades pueden influir en el resultado que obtengas. El shell también se conoce como CLI, o interfaz de línea de comandos.

## Sección 4.1: Cambiar el shell por defecto

La mayoría de las distribuciones modernas vienen con BASH (**B**ourne **A**gain **SH**ell) preinstalado y configurado como shell por defecto.

El comando (en realidad un binario ejecutable, un ELF) responsable de cambiar de shell en Linux es **chsh** (**ch**ange **sh**ell).

En primer lugar, podemos comprobar qué shells están ya instalados y configurados en nuestra máquina utilizando el comando chsh -1, que mostrará un resultado similar a este:

[user@localhost ~]\$ chsh -1
/bin/sh
/bin/bash
/sbin/nologin
/usr/bin/sh
/usr/bin/bash
/usr/sbin/nologin
/usr/bin/fish

En algunas distribuciones de Linux, **chsh** -l no es válido. En este caso, la lista de todos los shells disponibles se puede encontrar en el archivo /etc/shells. Puede mostrar el contenido del archivo con **cat**:

[user@localhost ~]\$ cat /etc/shells # /etc/shells: valid login shells /bin/sh /bin/bash /sbin/nologin /usr/bin/sh /usr/bin/bash /usr/sbin/nologin /usr/bin/fish

Ahora podemos elegir nuestro nuevo shell por defecto, por ejemplo fish, y configurarlo usando chsh -s,

```
[user@localhost ~]$ chsh -s /usr/bin/fish
Changing shell for user.
Password:
Shell changed.
```

Ahora todo lo que queda por hacer es preformar un ciclo cerrar-iniciar sesión, y disfrutar de nuestro nuevo shell por defecto.

Si deseas cambiar el shell por defecto para un usuario diferente, y tienes privilegios administrativos en la máquina, podrás lograrlo usando chsh como root. Así que asumiendo que queremos cambiar el shell por defecto del user\_2 a fish, usaremos el mismo comando que antes, pero añadiendo el nombre de usuario del otro usuario, chsh -s /usr/bin/fish user\_2.

Para comprobar cuál es el shell por defecto actual, podemos ver la variable de entorno \$SHELL, que apunta a la ruta de nuestro shell por defecto, por lo que después de nuestro cambio, esperaríamos obtener un resultado similar a este,

~ **echo** \$SHELL /usr/bin/fish

#### opciones chsh:

```
-s shell
```

Establece shell como shell de inicio de sesión.

```
-l, --list-shells
```

Imprime la lista de shells listados en /etc/shells y sale.

-h, --help

Imprime un mensaje de uso y sale.

-v, --version

Imprimir la información de la versión y salir.

## Sección 4.2: Utilidades básicas del shell

### Personalizar el prompt de Shell

El símbolo del sistema por defecto se puede cambiar para que tenga un aspecto diferente y corto. En caso de que el directorio actual sea largo, el símbolo del sistema por defecto se vuelve demasiado grande. El uso de PS1 es útil en estos casos. Un comando corto y personalizado bonito y elegante. En la siguiente tabla se ha utilizado PS1 con un número de argumentos para mostrar diferentes formas de prompt de shell. El prompt de comandos por defecto se parece a esto: user@host ~ \$ en mi caso se parece a esto: bruce@gotham ~ \$ Se puede cambiar según la siguiente tabla:

| Comando       | Utilidad                                                                                  |
|---------------|-------------------------------------------------------------------------------------------|
| PS1='\w \$'   | ~ \$ prompt del shell como nombre de directorio. En este caso el directorio raíz es Root. |
| PS1='\h \$'   | gotham \$ prompt del shell como nombre de host                                            |
| PS1='\u \$'   | bruce \$ prompt del shell como nombre de usuario                                          |
| PS1='\t \$'   | 22:37:31 \$ prompt del shell en formato de 24 horas                                       |
| PS1='@ \$'    | 10:37 PM prompt del shell en formato de 12 horas                                          |
| PS1='! \$'    | 732 mostrará el número de historia del comando en lugar del prompt del shell              |
| PS1='dude \$' | dude \$ mostrará el intérprete de comandos de la forma que desee                          |

### Algunos comandos básicos del shell

| Comando                              | Utilidad                                                                                                    |
|--------------------------------------|----------------------------------------------------------------------------------------------------|
| Ctrl-k                               | cortar/matar                                                                                                    |
| Ctrl-y                               | tirar/pegar                                                                                                    |
| Ctrl-a                               | llevará el cursor al principio de la línea                                                                                                    |
| Ctrl-e                               | llevará el cursor al final de la línea                                                                                                    |
| Ctrl-d                               | borrará el carácter después/en el cursor                                                                                                    |
| Ctrl-l                               | borrará la pantalla/terminal                                                                                                    |
| Ctrl-u                               | borrará todo lo que haya entre el prompt y el cursor                                                                                                    |
| Ctrl                                 | deshará lo último escrito en la línea de comandos                                                                                                    |
| Ctrl-c                               | interrumpirá/detendrá el trabajo/proceso que se esté ejecutando en<br>primer plano                                                                                                    |
| Ctrl-r                               | ,<br>búsqueda inversa en la historia                                                                                                    |
| ~/.bash_history                      | almacena los últimos 500 comandos/eventos utilizados en el shell                                                                                                    |
| history                              | mostrará el historial de comandos                                                                                                    |
| <b>history   grep &lt;</b> key-word> | mostrará todos los comandos del historial que tengan la palabra clave<br><palabra clave=""> (útil en casos en los que recuerde parte del comando<br/>utilizado en el pasado)</palabra> |

## Sección 4.3: Cree su propio alias de comando

Si estás cansado de usar comandos largos en bash puedes crear tu propio alias de comando.

La mejor forma de hacerlo es modificar (o crear si no existe) un archivo llamado .bash\_aliases en tu carpeta home. La sintaxis general es:

alias command\_alias='actual\_command'

donde actual\_command es el comando que está renombrando y command\_alias es el nuevo nombre que le ha dado. Por ejemplo

alias install='sudo apt-get -y install'

asigna el nuevo alias de comando **install** al comando real **sudo apt-get** -y **install**. Esto significa que cuando usas **install** en una terminal, bash lo interpreta como **sudo apt-get -y install**.

## Sección 4.4: Localiza un archivo en tu sistema

Usando bash puedes localizar fácilmente un archivo con el comando **locate**. Por ejemplo, digamos que usted está buscando el archivo mykey.pem:

locate mykey.pem

A veces los archivos tienen nombres extraños por ejemplo usted podría tener un archivo como random7897\_mykey\_0fidw.pem. Digamos que estás buscando este archivo, pero sólo recuerdas las partes mykey y pem. Podrías combinar el comando locate con grep usando una tubería como esta:

locate pem | grep mykey

Lo que mostraría todos los resultados que contengan estas dos piezas.

Tenga en cuenta que no todos los sistemas tienen instalada la utilidad **locate**, y muchos de los que la tienen no la han habilitado. **locate** es rápida y eficiente porque escanea periódicamente su sistema y almacena en caché los nombres y ubicaciones de todos los archivos que hay en él, pero si esa recopilación de datos no está habilitada no puede decirle nada. Puede utilizar **updatedb** para iniciar manualmente el escaneo del sistema de archivos para actualizar la información almacenada en caché sobre los archivos de su sistema de archivos.

Si no dispone de una función de **locate**, puede recurrir a la utilidad de **find**:

find / -name mykey.pem -print

es más, o menos equivalente a **locate** mykey.pem pero tiene que escanear tu(s) sistema(s) de archivos cada vez que lo ejecutas en busca del archivo en cuestión, en lugar de utilizar datos almacenados en caché. Esto es obviamente más lento y menos eficiente, pero más en tiempo real. La utilidad **find** puede hacer mucho más que encontrar ficheros, pero una descripción completa de sus capacidades está más allá del alcance de este ejemplo.

## Capítulo 5: Comprobar el espacio en disco

## Sección 5.1: Investigar el uso del disco en los directorios

A veces puede ser necesario averiguar qué directorio consume cuánto espacio en disco, especialmente cuando se utiliza df -h y se dio cuenta de que su espacio disponible en disco es bajo.

du:

El comando du resume el uso de disco del conjunto de ARCHIVOS, recursivamente para los directorios.

A menudo se utiliza con la opción -sh:

-s, --summarize display only a total for each argument -h, --human-readable print sizes in human readable format (e.g., 1K 234M 2G)

Para resumir los usos de disco de los archivos en el directorio actual que utilizamos:

du -sh \*

Ejemplo de salida:

| 572K | Documents |
|------|-----------|
| 208M | Downloads |
| 4,0K | Music     |
| 724K | Pictures  |
| 4,0K | Public    |
| 4,0K | Templates |
| 4,0K | Videos    |

También podemos incluir archivos ocultos con el uso de:

du -sh .[!.]\* \*

#### Ejemplo de salida:

| 6,3M | .atom                     |
|------|---------------------------|
| 4,0K | .bash_history             |
| 4,0K | .bash_logout              |
| 8,0K | .bashrc                   |
| 350M | .cache                    |
| 195M | .config                   |
| 12K  | .dbus                     |
| 4,0K | .dmrc                     |
| 44K  | .gconf                    |
| 60K  | .gem                      |
| 520K | .gimp-2.8                 |
| 28K  | .gnome                    |
| 4,0K | .ICEauthority             |
| 8,3M | .local                    |
| 8,0K | .nano                     |
| 404K | .nv                       |
| 36K  | .pki                      |
| 4,0K | .profile                  |
| 8,0K | .ssh                      |
| 0    | .sudo_as_admin_successful |
| 4,0K | .Xauthority               |
| 4,0K | .xsession-errors          |
| 4,0K | .xsession-errors.old      |
| 572K | Documents                 |
| 208M | Downloads                 |
| 4,0K | Music                     |
| 724K | Pictures                  |
| 4,0K | Public                    |
| 4,0K | Templates                 |
| 4,0K | Videos                    |

En tercer lugar, puede añadir total a la salida añadiendo la opción, -c:

#### du -sch .[!.]\* \*

Resultado:

. . .

4,0KTemplates4,0KVideos769Mtotal

**Lo más importante** es utilizar el comando du correctamente en el directorio raíz para averiguar qué aplicación/servicio o usuario está consumiendo mucho espacio en disco. Por ejemplo, en el caso de un nivel ridículamente bajo de disponibilidad de espacio en disco para un servidor web y de correo, la razón podría ser un ataque de spam a su servicio de correo y se puede diagnosticar con sólo utilizar el comando du.

Investiga el uso del disco en el directorio raíz:

sudo du -sch /.[!.]\* /\*

| J - 1 |               |                                                                         |
|-------|---------------|-------------------------------------------------------------------------|
| 16K   | /.VolumeI     | con.icns                                                                |
| 24K   | /.VolumeI     | con.png                                                                 |
| 13M   | /bin          |                                                                         |
| 57M   | /boot         |                                                                         |
| 4,0K  | /cdrom        |                                                                         |
| 620K  | /dev          |                                                                         |
| 13M   | /etc          |                                                                         |
| 779M  | /home         |                                                                         |
| 0     | /initrd.i     | ng                                                                      |
| 406M  | /lib          |                                                                         |
| 3,9M  | /lib32        |                                                                         |
| 4,0K  | /lib64        |                                                                         |
| 16K   | /lost+fou     | nd                                                                      |
| 4,0K  | /media        |                                                                         |
| 4,0K  | /mnt          |                                                                         |
| 367M  | /opt          |                                                                         |
| du:   | cannot access | '/proc/18221/task/18221/fd/4': No such file or directory                |
| du:   | cannot access | <pre>'/proc/18221/task/18221/fdinfo/4': No such file or directory</pre> |
| du:   | cannot access | '/proc/18221/fd/4': No such file or directory                           |
| du:   | cannot access | <pre>'/proc/18221/fdinfo/4': No such file or directory</pre>            |
| 0     | /proc         |                                                                         |
| 20K   | /root         |                                                                         |
| du:   | cannot access | '/run/user/1000/gvfs': Permission denied                                |
| 9,4M  | /run          |                                                                         |
| 13M   | /sbin         |                                                                         |
| 4,0K  | /srv          |                                                                         |
| 0     | /sys          |                                                                         |
| 72K   | /tmp          |                                                                         |
| 3,5G  | /usr          |                                                                         |
| 639M  | /var          |                                                                         |
| 0     | /vmlinuz      |                                                                         |
| 5,8G  | total         |                                                                         |
|       |               |                                                                         |

Por último, el mejor método se forma cuando se añade un valor umbral de tamaño para los directorios para ignorar los pequeños. Este comando sólo mostrará las carpetas con más de 1 GB de tamaño que se encuentran bajo el directorio raíz hasta la rama más lejana de todo el árbol de directorios en su sistema de archivos:

sudo du --threshold=1G -ch /.[!.]\* /\*

Ejemplo de salida:

Eiemplo de salida:

| 1,4G | /usr/lib   |
|------|------------|
| 1,8G | /usr/share |
| 3,5G | /usr       |
| 5,8G | total      |

## Sección 5.2: Comprobar el espacio en disco

Es bastante común querer comprobar el estado de las distintas particiones/unidades de disco de tu servidor/ordenador para ver cómo de llenas están. El siguiente comando es el que querrás ejecutar:

#### df -h

Esto producirá una salida similar a la siguiente:

| [root@mail ~]# df -h         |      |      |       |      |            |
|------------------------------|------|------|-------|------|------------|
| Filesystem                   | Size | Used | Avail | Use% | Mounted on |
| /dev/mapper/VolGroup-lv_root | 19G  | 1.6G | 16G   | 9%   | 1          |
| tmpfs                        | 245M | 0    | 245M  | 0%   | /dev/shm   |
| /dev/sda1                    | 485M | 47M  | 413M  | 11%  | /boot      |

En este ejemplo básico, podemos ver que la partición / sólo tiene un 9% de uso.

Para un ejemplo más complejo que también cubre el uso de df para ver varios puntos de montaje, vea a continuación:

| [root@mail ~]# df -h |      |      |       |      |                          |
|----------------------|------|------|-------|------|--------------------------|
| Filesystem           | Size | Used | Avail | Use% | Mounted on               |
| /dev/mapper/VG-root  | 1.9T | 1.7T | 89G   | 95%  | /                        |
| /dev/mapper/VG-var   | 431G | 145G | 264G  | 36%  | /var                     |
| devtmpfs             | 7.8G | 204K | 7.8G  | 1%   | /dev                     |
| tmpfs                | 7.8G | 4.0K | 7.8G  | 1%   | /dev/shm                 |
| /dev/md1             | 495M | 126M | 344M  | 27%  | /boot                    |
| ku.example.com:9421  | 2.5T | 487G | 2.0T  | 20%  | /mnt/test                |
| tmpfs                | 500M | 86M  | 415M  | 18%  | /var/ngx_pagespeed_cache |

En este ejemplo, tenemos una partición / que está llena en un 95% junto con una partición adicional /var que sólo está llena en un 36%.

Tiene un montaje de red externo de 2T que está montado en /mnt/test y un montaje ramdisk/tmpfs de 500M montado en /var/ngx\_pagespeed\_cache.

## Capítulo 6: Obtener información del sistema

Colección de comandos para obtener información relacionada con el sistema.

# Sección 6.1: Estadísticas sobre CPU, Memoria, Red y Disco (operaciones de E/S)

Para obtener estadísticas generales sobre los principales componentes de la familia Linux de comandos **stat** son extremadamente útiles.

#### CPU

Para obtener estadísticas relacionadas con los procesadores puede utilizar el comando mpstat, pero con algunas opciones proporcionará una mejor visibilidad:

\$ mpstat 2 10

#### Memoria

Todos conocemos el comando **free** para mostrar la cantidad de RAM (restante) pero para ver todas las estadísticas incluyendo las operaciones de E/S:

\$ vmstat 2 10

#### Disco

Para obtener información general sobre las operaciones de tu disco en tiempo real puedes utilizar iostat.

\$ iostat -kx 2

Red

Para poder ver lo que ocurre con tus servicios de red puedes utilizar netstat

\$ netstat -ntlp # open TCP sockets \$ netstat -nulp # open UDP sockets \$ netstat -nxlp # open Unix sockets

Pero puedes encontrar monitorización útil para ver el tráfico de la red en tiempo real:

\$ sudo iftop

#### Opcional

Para generar estadísticas en tiempo real relacionadas con las operaciones de E/S en todos los componentes puede utilizar dstat. Esa herramienta que es un reemplazo versátil para vmstat, iostat y ifstat.

## Sección 6.2: Uso de herramientas como Iscpu y Ishw

Mediante el uso de herramientas como **lscpu** como **lscpu** es una manera fácil de obtener información de la CPU.

```
$ lscpu
Architecture: x86_64
CPU op-mode(s): 32-bit, 64-bit
Byte Order: Little Endian
CPU(s): 4
On-line CPU(s) list: 0-3
Thread(s) per core: 1
Core(s) per socket: 4
Socket(s): 1
NUMA node(s): 1
```

Vendor ID: GenuineIntel CPU family: 6 Model: 23 Stepping: 10 CPU MHz: 1998.000 BogoMIPS: 5303.14 Virtualization: VT-x L1d cache: 32K L1i cache: 32K L2 cache: 2048K NUMA node0 CPU(s): 0-3 Utilizando la herramienta 1shw \$ lshw | grep cpu df1-ws-5084 description: Computer width: 64 bits capabilities: vsyscall32 \*-core description: Motherboard physical id: 0 \*-memory description: System memory physical id: 0 size: 5881MiB \*-cpu product: Intel(R) Pentium(R) CPU G3220 @ 3.00GHz vendor: Intel Corp. physical id: 1 bus info: cpu@0 size: 3GHz capacity: 3GHz width: 64 bits

## Sección 6.3: Lista de hardware

#### Ubuntu:

**1shw** es una pequeña herramienta para extraer información detallada sobre la configuración de hardware de la máquina. Puede informar de la configuración exacta de la memoria, la versión del firmware, la configuración de la placa base, la versión y velocidad de la CPU, la configuración de la caché, la velocidad del bus, etc.

```
$ sudo lshw | less (or more)
$ sudo lshw -html > myhardware.html
$ sudo lshw -xml > myhardware.xml
```

Para mostrar información PCI

\$ lspci -tv

Para ver la información del USB

\$ lsusb -tv

Para ver la información de la BIOS

\$ dmidecode -q | les

Para ver información específica sobre el disco (disco sda en el ejemplo) puede utilizar:

\$ hdparm -i /dev/sda

Algunas utilidades/comandos adicionales ayudarán a recopilar información adicional:

\$ smartctl -A /dev/sda | grep Power\_On\_Hours # ¿Cuánto tiempo ha estado encendido este disco (sistema) en total?

\$ hdparm -tT /dev/sda # Haz una prueba de velocidad de lectura en el disco sda

\$ badblocks -s /dev/sda # Prueba de bloques ilegibles en el disco sda

## Sección 6.4: Buscar información sobre el modelo y la velocidad de la CPU

#### **Ubuntu:**

\$ cat /proc/cpuinfo Ejemplo de salida: processor : 0 vendor\_id : GenuineIntel cpu family : 6 model : 15 model name : Intel(R) Core(TM)2 Quad CPU Q6600 @ 2.40GHz stepping : 11 cpu MHz : 1596.000 cache size : 4096 KB physical id : 0 siblings : 4 core id : 0 cpu cores : 4 apicid : 0 initial apicid : 0 fpu : yes fpu\_exception : yes cpuid level : 10 wp : yes flags : fpu vme de pse tsc msr pae mce cx8 apic sep mtrr pge mca cmov pat pse36 clflush dts acpi mmx fxsr sse sse2 ss ht tm pbe syscall nx lm constant\_tsc arch\_perfmon pebs bts rep\_good pni dtes64 monitor ds\_cpl vmx est tm2 ssse3 cx16 xtpr pdcm lahf\_lm tpr\_shadow vnmi flexpriority bogomips : 4800.18 clflush size : 64 cache\_alignment : 64 address sizes : 36 bits physical, 48 bits virtual power management: . . . . . . processor : 3 vendor\_id : GenuineIntel cpu family : 6 model : 15 model name : Intel(R) Core(TM)2 Quad CPU Q6600 @ 2.40GHz stepping : 11 cpu MHz : 1596.000 cache size : 4096 KB physical id : 0 siblings : 4 core id : 3 cpu cores : 4 apicid : 3 initial apicid : 3 fpu : yes fpu\_exception : yes cpuid level : 10 wp : yes flags : fpu vme de pse tsc msr pae mce cx8 apic sep mtrr pge mca cmov pat pse36 clflush dts acpi mmx fxsr sse sse2 ss ht tm pbe syscall nx lm constant\_tsc arch\_perfmon pebs bts rep\_good pni dtes64 monitor ds\_cpl vmx est tm2 ssse3 cx16 xtpr pdcm lahf\_lm tpr\_shadow vnmi flexpriority

bogomips : 4800.30 clflush size : 64 cache\_alignment : 64 address sizes : 36 bits physical, 48 bits virtual power management:

#### procesador de recuento (incluidos núcleos):

\$ grep -c processor /proc/cpuinfo

## Sección 6.5: Supervisión de procesos y recopilación de información

En general, usted tiene dos maneras de supervisar los procesos en linux host

#### Monitorización estática

El comando más utilizado es **ps** (es decir, estado del proceso), que se utiliza para proporcionar información sobre los procesos que se están ejecutando actualmente, incluidos sus números de identificación de proceso (PID).

He aquí algunas opciones útiles para recabar información específica.

Listar procesos en una jerarquía

```
$ ps -e -o pid,args -forest
```

Listar procesos ordenados por % de uso de cpu

\$ ps -e -o pcpu,cpu,nice,state,cputime,args --sort pcpu | sed '/^ 0.0 /d'

Lista procesos ordenados por uso de mem (KB).

\$ ps -e -orss=, args= | sort -b -k1, 1n | pr -TW\$COLUMNS

Listar todos los hilos de un proceso en particular (proceso "firefox-bin" en el ejemplo)

\$ ps -C firefox-bin -L -o pid,tid,pcpu,state

Después de encontrar un proceso específico, puede obtener información relacionada con él usando **lsof** para listar las rutas que el id del proceso tiene abiertas

#### \$ **lsof** -p \$\$

O basándose en la ruta encuentre la lista de procesos que tienen abierta la ruta especificada

#### \$ **lsof** ~

#### Supervisión interactiva

La herramienta más conocida para la supervisión dinámica es:

\$ top

Que en su mayoría por defecto de comandos que tienen gran cantidad de opciones para filtrar y representar la información en tiempo real (en comparación con el comando **ps**.

Sin embargo, hay opciones más avanzadas que pueden considerarse e instalarse como reemplazo de top

\$ htop -d 5

0

\$ atop

Que tiene la capacidad de registrar todas las actividades en el archivo de registro (por defecto **atop** registrará toda la actividad en cada 600 segundos) A esta lista hay algunos comandos especializados como **iotop** o **iftop** 

\$ sudo iotop

## Capítulo 7: comando Is

## Sección 7.1: Opciones del comando Is

### Lista completa de opciones:

- 1s -a lista todos los archivos incluyendo los archivos ocultos que empiezan por '.'
- ls --color lista coloreada [=always/never/auto]
- ls -d lista directorios con ' \*/'
- 1s -F añade un carácter de \*/=>@| a las entradas
- ls -i lista el número de índice del inodo del archivo
- 1s -1 lista con formato largo mostrar permisos
- 1s -1a lista formato largo incluyendo archivos ocultos
- ls -lh lista formato largo con tamaño de archivo legible
- ls -ls lista con formato largo con tamaño de fichero
- ls -r lista en orden inverso
- 1s -R lista recursivamente el árbol de directorios
- 1s -s lista el tamaño del archivo
- 1s -S ordenar por tamaño de archivo
- ls -t ordenar por fecha y hora
- 1s -X ordenar por nombre de extensión

## Sección 7.2: Comando Is con las opciones más utilizadas

**1s** muestra archivos y directorios en el directorio de trabajo actual. (si no se pasan argumentos.) (No muestra los archivos ocultos que empiezan por . por defecto.)

user@ubuntu14:/usr\$ ls bin games include lib lib32 local sbin share src

Para ver todos los archivos (también los archivos/carpetas ocultas). Utilice 1s -a O 1s -a11

user@ubuntu14:/usr\$ ls -a . .. bin games include lib lib32 local sbin share src

Para diferenciar entre archivos y carpetas y enlaces simbólicos y otros, utilice **ls** -F O **ls** --classify

```
user@ubuntu14:~$ ls -F
bash_profile_course chat_apps/ Desktop/ Downloads/ foxitsoftware/
Public/ test/ bin/ ClionProjects/ Documents/ IDE/ Music/
Pictures/ Templates/ Videos/
```

Aquí, los caracteres finales se utilizan para distinguir archivos y carpetas.

/ sugerir directorio.

\* sugerir ejecutables.

e sugieren enlaces simbólicos.

Para obtener más detalles sobre los archivos y directorios, utilice 1s -1

user@ubuntu14:~/example\$ 1s -1
total 6464
-rw-r--r-- 1 dave dave 41 Dec 24 12:19 Z.txt
drwxr-xr-x 2 user group 4096 Dec 24 12:00 a\_directory
-rw-r--r-- 1 user group 6 Dec 24 12:01 a\_file
lrwxrwxrwx 1 user group 6 Dec 24 12:04 a\_link -> a\_file
-rw-r--r-- 1 user group 6 Dec 24 12:03 a\_newer\_file
-rw-r---- 1 user group 6586816 Dec 24 12:07 big.zip

En este ejemplo, el tamaño total del contenido es de 6460KB.

A continuación, hay una entrada para cada archivo/directorio en orden alfabético, con las mayúsculas antes que las minúsculas.

El primer carácter es el tipo (por ejemplo, d - directorio, 1 - enlace).

Los siguientes 9 caracteres muestran los permisos para el usuario, grupo y otros.

A continuación, se indica el número de enlaces duros y, por último, el nombre y el grupo del propietario.

El siguiente campo es el tamaño en bytes. Esto se puede mostrar de forma amigable añadiendo la opción –h, por ejemplo, 6586816 se muestra como 6.3M

A continuación, aparece una marca de tiempo (normalmente la hora de modificación).

El último campo es el nombre. Nota: los enlaces también muestran el destino del enlace.

## Capítulo 8: Compresión de archivos con el comando 'tar'

#### **Opciones comunes**

| -ccreate Crea un nuevo archivo.                  |        |
|--------------------------------------------------|--------|
| -xextract Extraer ficheros de un archivo.        |        |
| -tlist Listar el contenido de un archivo.        |        |
| -ffile=ARCHIVE Utilizar archivo o dir ARCHIVE.   |        |
| -vverbose Lista detallada de los archivos proces | sados. |

#### Opciones de compresión

| -a | auto-compress |
|----|---------------|
| -j | bzip2         |
| -J | xzlzma        |
| -z | gzip          |

Utilice el sufijo de archivo para determinar el programa de compresión. Filtra el archivo a través de bzip2. Filtra el archivo a través de xz. Filtra el archivo mediante gzip.

## Sección 8.1: Comprimir una carpeta

Esto crea un archivo simple de una carpeta:

tar -cf ./my-archive.tar ./my-folder/

La salida detallada muestra qué ficheros y directorios se añaden al archivo; utilice la opción -v:

tar -cvf ./my-archive.tar ./my-folder/

Para archivar una carpeta comprimida con 'gzip', hay que utilizar la opción -z:

tar -czf ./my-archive.tar.gz ./my-folder/

En su lugar, puede comprimir el archivo con 'bzip2', utilizando la opción – j:

tar -cjf ./my-archive.tar.bz2 ./my-folder/

O comprimir con 'xz', utilizando la opción –J:

tar -cJf ./my-archive.tar.xz ./my-folder/

## Sección 8.2: Extraer una carpeta de un archivo

Hay un ejemplo para extraer una carpeta de un archivo en la ubicación actual:

tar -xf archive-name.tar

Si desea extraer una carpeta de un archivo a un destino específico:

tar -xf archive-name.tar -C ./directory/destination

## Sección 8.3: Listar el contenido de un archivo

Listar el contenido de un archivo sin extraerlo:

```
tar -tf archive.tar.gz
Folder-In-Archive/
Folder-In-Archive/file1
Folder-In-Archive/Another-Folder/
Folder-In-Archive/Another-Folder/file2
```

## Sección 8.4: Listar el contenido del archivo

Hay un ejemplo de listado de contenidos:

tar -tvf archive.tar

La opción – t se utiliza para el listado. Para listar el contenido de un archivo tar.gz, hay que seguir utilizando la opción – z:

tar -tzvf archive.tar.gz

## Sección 8.5: Comprimir y excluir una o varias carpetas

Si desea extraer una carpeta, pero quiere excluir una o varias carpetas durante la extracción, puede utilizar la opción –-exclude.

```
tar -cf archive.tar ./my-folder/ --exclude="my-folder/sub1" --exclude="my-folder/sub3"
```

Con este árbol de carpetas:

my-folder/ sub1/ sub2/ sub3/

El resultado será:

```
./archive.tar
my-folder/
sub2/
```

## Sección 8.6: Componentes principales de la banda

Para eliminar cualquier número de componentes principales, utilice la opción --strip-components:

--strip-components=NUMBER strip NUMBER leading components from file names on extraction

Por ejemplo, para eliminar la carpeta inicial, utilice:

```
tar -xf --strip-components=1 archive-name.tar
```

## **Capítulo 9: Servicios**

## Sección 9.1: Lista de servicios en ejecución en Ubuntu

Para obtener una lista del servicio en su sistema, puede ejecutar:

#### service --status-all

La salida de service --status-all lista el estado de los servicios controlados por System V.

El + indica que el servicio se está ejecutando, – indica un servicio detenido. Puede comprobarlo ejecutando **service** SERVICENAME status para un servicio + y –.

Algunos servicios son gestionados por **Upstart**. Puede comprobar el estado de todos los servicios Upstart con **sudo** initctl list. Cualquier servicio gestionado por Upstart también se mostrará en la lista proporcionada por **service** --status-all pero se marcará con una ?.

ref: https://askubuntu.com/questions/407075/how-to-read-service-status-all-results

## Sección 9.2: Gestión de servicios Systemd

#### Listado de servicios

- systemctl Para listar los servicios en ejecución.
- **systemctl** --failed Para listar los servicios fallidos.

#### Gestión de objetivos (similar a los niveles de ejecución en SysV)

- **systemctl** get-default Para encontrar el objetivo por defecto de su sistema.
- **systemctl** set-default <target-name> Para establecer el destino predeterminado de su sistema.

#### Gestión de servicios en tiempo de ejecución

- **systemctl start** [service-name] Para iniciar un servicio.
- systemctl stop [service-name] Para detener un servicio.
- **systemctl** restart [service-name] Para reiniciar un servicio.
- **systemctl** reload [service-name] Para solicitar al servicio que recargue su configuración.
- **systemctl** status [service-name] Para mostrar el estado actual de un servicio.

#### Gestión del inicio automático de servicios

- systemctl is-enabled [service-name] Para mostrar si un servicio está habilitado en el arranque del sistema.
- **systemctl** is-active [service-name] Para mostrar si un servicio está actualmente activo (en ejecución).
- **systemctl enable** [service-name] Para activar un servicio en el arranque del sistema.
- **systemctl** disable [service-name] Para desactivar un servicio en el arranque del sistema.

#### Servicios de enmascaramiento

- **systemctl mask [service-name]** Para enmascarar un servicio (dificulta el inicio de un servicio por error).
- **systemctl** unmask [service-name] Para desenmascarar un servicio.

#### **Reiniciar systemd**

#### systemctl daemon-reload

## Capítulo 10: Gestión de servicios

## Sección 10.1: Diagnosticar un problema con un servicio

En sistemas que utilizan systemd, como Fedora => 15, Ubuntu (Server y Desktop) >= 15.04, y RHEL/CentOS >= 7:

systemctl status [servicename]

...donde [servicename] es el servicio en cuestión; por ejemplo, systemctl status sshd.

Esto mostrará la información básica de estado y cualquier error reciente registrado.

Puedes ver más errores con **journalctl**. Por ejemplo, **journalctl** -xe cargará los últimos 1000 registrados en un paginador (como **less**), saltando hasta el final. También puede utilizar **journalctl** -f, que seguirá los mensajes de registro a medida que entran.

Para ver los registros de un servicio concreto, utilice el indicador -t, como se indica a continuación:

journalctl -f -t sshd

Otras opciones útiles incluyen -p para prioridad (-p warnings para ver sólo advertencias y superiores), -b para "desde el último arranque", y -S para "desde" - juntando todo esto, podríamos hacer.

```
journalctl -p err -S yesterday
```

para ver todos los elementos registrados como errores desde ayer.

Si **journalct1** no está disponible, o si está siguiendo registros de errores de aplicaciones que no utilizan el diario del sistema, el comando **tail** puede utilizarse para mostrar las últimas líneas de un archivo. Una bandera útil para **tail** es -f (para "seguir"), que hace que **tail** continúe mostrando los datos a medida que se añaden al archivo. Para ver los mensajes de la mayoría de los servicios del sistema:

tail -f /var/log/messages

O, si el servicio es privilegiado y puede registrar datos sensibles:

tail -f /var/log/secure

Algunos servicios tienen sus propios archivos de registro, un buen ejemplo es auditd, el demonio de auditoría de Linux, que tiene sus registros almacenados en /var/log/audit/. Si no ve la salida de su servicio en /var/log/messages, intente buscar registros específicos del servicio en /var/log/.

### Sección 10.2: Iniciar y detener servicios

En sistemas que utilizan scripts de inicio del tipo System-V, como RHEL/CentOS 6:

service <service> start

service <service> stop

En sistemas que utilizan systemd, como Ubuntu (Server y Desktop) >= 15.04, y RHEL/CentOS >= 7:

systemctl <service> dnsmasq

systemctl <service> dnsmasq

## Sección 10.3: Obtener el estado de un servicio

En sistemas que utilizan scripts de inicio del tipo System-V, como RHEL/CentOS 6:

service <service> status

En sistemas que utilizan systemd, como Ubuntu (Server y Desktop) >= 15.04, y RHEL/CentOS >= 7.0:

systemctl status <service>

## Capítulo 11: Modificación de usuarios

#### Parámetro Detalles

username El nombre del usuario. No use mayúsculas, no use puntos, no lo termine en guión, no debe incluir dos puntos, ni caracteres especiales. No puede empezar por un número.

## Sección 11.1: Establecer su propia contraseña

#### passwd

## Sección 11.2: Establecer la contraseña de otro usuario

Ejecute lo siguiente como root:

passwd username

## Sección 11.3: Añadir un usuario

Ejecute lo siguiente como root:

useradd username

## Sección 11.4: Eliminar un usuario

Ejecute lo siguiente como root:

userdel username

## Sección 11.5: Eliminar un usuario y su carpeta de inicio

Ejecute lo siguiente como root:

userdel -r username

## Sección 11.6: Listado de grupos a los que pertenece el usuario actual

#### groups

Puede encontrar información más detallada sobre los ID numéricos de usuario y grupo con el comando id.

## Sección 11.7: Listado de grupos a los que pertenece un usuario

groups username

Puede encontrar información más detallada sobre los identificadores numéricos de usuario y grupo con **id** username.

## Capítulo 12: LAMP Stack

LAMP (Linux Apache MySQL PHP) se compone del sistema operativo Linux como entorno de desarrollo, el servidor HTTP Apache como servidor web, el sistema de gestión de bases de datos relacionales MySQL (RDBMS) como sistema de base de datos y el lenguaje de programación PHP como lenguaje de programación del lado del servidor (back-end).

LAMP se utiliza como una solución de pila de tecnologías de código abierto para el área de desarrollo web. La versión para Windows de esta pila se llama WAMP (**W**indows **A**pache **M**ySQL **P**HP).

## Sección 12.1: Instalación de LAMP en Arch Linux

Con esta línea instalaremos todos los paquetes necesarios en un solo paso, y la última actualización:

pacman -Syu apache php php-apache mariadb

HTTP

Editar

/etc/httpd/conf/httpd.conf

Cambie ServerAdmin you@example.com según sus necesidades.

La carpeta de las Páginas WEB por defecto es ServerRoot "/etc/httpd". El directorio debe establecerse en la misma carpeta, así que cambie la línea.

#### <Directory "/etc/httpd">

Esta carpeta debe tener acceso de lectura y ejecución, por lo que

chmod o+x /etc/httpd

Cambie AllowOverride from none (default) to All para que el .htaccess funcione.

Ahora necesitas la carpeta ~/public\_html para cada usuario. (para obtener la página raíz de cada usuario como <u>http://localhost/~yourusername/</u>. Desmarque esta línea:

Include conf/extra/httpd-userdir.conf

Ahora como root necesitas crear el ~/public\_html para cada usuario y cambiar el acceso a (755) de cada uno.

chmod 755 /home
chmod 755 /home/username
chmod 755 /home/username/public\_html

Puede comentar esta línea si desea utilizar SSL:

LoadModule ssl\_module modules/mod\_ssl.so

Si necesita utilizar dominios virtuales, descomente la línea:

Include conf/extra/httpd-vhosts.conf

y en /etc/httpd/conf/extra/httpd-vhosts.conf debes añadir todos los dominios virtuales. (además en /etc/hosts si quieres probar esos dominios virtuales)

Edite /etc/httpd/conf/extra/httpd-default.conf y cambie **ServerSignature** a Off y **ServerToken** a Prod para ocultar datos críticos.

#### PHP

Edite: /etc/httpd/conf/httpd.conf

Comentar: LoadModule mpm\_event\_module modules/mod\_mpm\_event.so

Descomentar: LoadModule mpm\_prefork\_module modules/mod\_mpm\_prefork.so Como último elemento de la lista LoadModule, añada LoadModule php7\_module modules/libphp7.so Como último elemento de la lista Include, añada Include conf/extra/php7\_module.conf Editar /etc/php/php.ini

Descomentar extension=mysqli.so and extension=pdo\_mysql.so

Cambia la zona horaria según necesites, por ejemplo:

date.timezone = America/Argentina/Buenos\_Aires, date.default\_latitude = 0.0, date.default\_longitude = 0.0

#### MySQL

Ejecutar como root:

mysql\_install\_db --user=mysql --basedir=/usr --datadir=/var/lib/mysql

Ahora tienes la raíz del servidor MySQL.

Iniciar el demonio MySQL:

systemctl enable mysqld
systemctl start mysqld

Por fin, corre:

sh /usr/bin/mysql\_secure\_installation

Todo ello para conseguir un servidor web listo para ser personalizado como necesites.

### Sección 12.2: Instalación de LAMP en Ubuntu

Instalar apache: sudo apt-get install apache2 Instalar MySQL: sudo apt-get install mysql-server Instalar PHP: sudo apt-get install php libapache2-mod-php Reinicia apache2: sudo systemctl restart apache2 Compruebe la instalación de PHP: php -r 'echo "\n\nYour PHP installation is working fine.\n\n\n";'

## Sección 12.3: Instalación de LAMP en CentOS

Instalar el servidor web Apache

El primer paso es instalar el servidor web Apache.

sudo yum -y install httpd

Una vez instalado, active (para que se ejecute al inicio) e inicie el servicio de servidor web Apache.

sudo systemctl enable --now httpd

Dirija su navegador a

### http://localhost

Verá la página por defecto del servidor web Apache.

#### Instalar el servidor MariaDB

El segundo paso es instalar MariaDB:

sudo yum -y install mariadb-server

A continuación, inicie y habilite (al iniciar) el servidor MariaDB:

sudo systemctl enable --now mariadb

Si es necesario, utilice mysql\_secure\_installation para asegurar su base de datos.

Este script le permitirá hacer lo siguiente:

- Cambiar la contraseña del usuario root
- Eliminar bases de datos de prueba
- Desactivar el acceso remoto

#### **Instalar PHP**

sudo yum -y install php php-common

A continuación, reinicie el servicio httpd de Apache.

sudo systemctl restart httpd

Para probar PHP, cree un archivo llamado index.php en /var/www/html.

A continuación, añada la siguiente línea al archivo:

A continuación, dirija su navegador a:

#### http://localhost/index.php

Debería ver información relacionada con su servidor. Si no es así, asegúrese de que php está instalado correctamente ejecutando el siguiente comando:

php --version

Si recibes algo como:

PHP 5.4.16 (cli) (built: Nov 6 2016 00:29:02) Copyright (c) 1997-2013 The PHP Group

Entonces PHP está instalado correctamente. Si este es el caso, por favor asegúrese de que ha reiniciado su servidor web.

## Capítulo 13: comando tee

| Opciones             | Descripción                                   |  |  |  |
|----------------------|-----------------------------------------------|--|--|--|
| -a,append            | Añadir a los ARCHIVOS dados. No sobrescribir. |  |  |  |
| -i,ignore-interrupts | Ignora las señales de interrupción.           |  |  |  |
| help                 | Mostrar un mensaje de ayuda y salir.          |  |  |  |
| version              | Mostrar información sobre la versión y salir. |  |  |  |

tee - leer de la entrada estándar y escribir en la salida estándar y archivos.

El comando **tee** debe su nombre al separador en T de la fontanería, que divide el agua en dos direcciones y tiene forma de T mayúscula.

**tee** copia datos de la entrada estándar a cada ARCHIVO, y también a la salida estándar. En efecto, **tee** duplica su entrada, dirigiéndola a múltiples salidas a la vez.

## Sección 13.1: Escribir la salida a stdout, y también a un archivo

El siguiente comando muestra la salida sólo en la pantalla (stdout).

\$ **ls** 

El siguiente comando escribe la salida sólo en el archivo y no en la pantalla.

```
$ ls > file
```

El siguiente comando (con la ayuda del comando **tee**) escribe la salida tanto en la pantalla (stdout) como en el archivo.

\$ ls | tee file

# Sección 13.2: Escribir la salida desde el medio de una cadena de tuberías a un archivo y pasarlo de nuevo a la tubería

También puede utilizar el comando **tee** para almacenar la salida de un comando en un archivo y redirigir la misma salida a otro comando.

El siguiente comando escribirá las entradas crontab actuales en un archivo crontab-backup.txt y pasará las entradas crontab al comando sed, que realizará la sustitución. Después de la sustitución, se añadirá como una nueva tarea cron.

\$ crontab -1 | tee crontab-backup.txt | sed 's/old/new/' | crontab -

## Sección 13.3: Escribir la salida en varios archivos

Puede enviar la salida a varios archivos (incluido el terminal) utilizando tee de la siguiente forma:

\$ ls | tee file1 file2 file3

## Sección 13.4: Indica al comando tee que añada al archivo

Por defecto, el comando **tee** sobrescribe el archivo. Puede ordenar a **tee** que añada datos al archivo mediante la opción –a, como se muestra a continuación.

```
$ ls | tee -a file
```

## Capítulo 14: Secure Shell (SSH)

Un shell seguro se utiliza para acceder remotamente a un servidor desde un cliente a través de una conexión cifrada. OpenSSH se utiliza como alternativa a las conexiones Telnet que consiguen un acceso shell remoto pero sin cifrar. El cliente OpenSSH está instalado por defecto en la mayoría de las distribuciones GNU/Linux y se utiliza para conectarse a un servidor. Estos ejemplos muestran cómo utilizar la suite SSH para aceptar conexiones SSH y conectarse a otro host.

## Sección 14.1: Conectarse a un servidor remoto

Para conectarnos a un servidor debemos utilizar ssh en el cliente de la siguiente manera,

# ssh -p puerto usuario@direccion-servidor

- puerto El puerto ssh de escucha del servidor (puerto 22 por defecto).
- **usuario** Debe ser un usuario existente en el servidor con privilegios SSH.
- direccion-servidor La IP/Dominio del servidor.

Para poner un ejemplo real, imaginemos que estás creando una página web. La compañía que elegiste para alojar tu sitio te dice que el servidor está localizado en **web-servers.com** en un puerto personalizado de **2020** y tu nombre de cuenta **usr1** ha sido elegido para crear un usuario en el servidor con privilegios SSH. En este caso el comando **ssh** utilizado sería el siguiente

# ssh -p 2020 usr1@web-servers.com

Si el nombre de cuenta en el sistema remoto es el mismo que el del cliente local, puede omitir el nombre de usuario. Así que, si usted es usr1 en ambos sistemas, entonces usted puede simplemente utilizar webservers.com en lugar de usr1@web-servers.com.

Cuando no pueda acceder directamente a un servidor al que desea conectarse, puede intentar utilizar el conmutador ProxyJump para conectarse a él a través de otro servidor al que pueda acceder y que pueda conectarse al servidor deseado.

# ssh -J usr1@10.0.0.1:2020 usr2@10.0.0.2 -p 2222

Esto le permitirá conectarse al servidor 10.0.0.2 (ejecutando **ssh** en el puerto 2222) a través del servidor en 10.0.0.1 (ejecutando **ssh** en el puerto 2020). Por supuesto, necesitarás tener cuentas en ambos servidores. Ten en cuenta también que el parámetro –J se introdujo en la versión 7.3 de OpenSSH.

## Sección 14.2: Instalación del paquete OpenSSH

Tanto la conexión a un servidor SSH eliminado como la aceptación de conexiones SSH requieren la instalación de openssh

Debian:

# apt-get install openssh

Arch Linux:

# pacman -S openssh

Yum:

# yum install openssh

## Sección 14.3: Configurar un servidor SSH para que acepte conexiones

Primero debemos editar el archivo de configuración del demonio SSH. Aunque en diferentes distribuciones de Linux puede estar localizado en diferentes directorios, normalmente se almacena en /etc/ssh/sshd\_config.

Utilice su editor de texto para cambiar los valores establecidos en este archivo, todas las líneas que comienzan con # se comentan y deben tener este carácter eliminado para tener algún efecto. Una lista de recomendaciones sigue como tal.

Port (chose a number between 0 - 65535, normaly greater than four digits) PasswordAuthentication yes AllowUsers user1 user2 ...etc

Tenga en cuenta que es preferible desactivar los inicios de sesión con contraseña y utilizar claves SSH para mejorar la seguridad, como se explica en este documento.

## Sección 14.4: Conexión sin contraseña (mediante un par de claves)

En primer lugar, necesitarás un par de claves. Si aún no tienes uno, echa un vistazo al tema 'Generar clave pública y privada'.

Tu par de claves está compuesto por una clave privada (id\_rsa) y una clave pública (id\_rsa.pub). Todo lo que tienes que hacer es copiar la clave pública en el host remoto y añadir su contenido al archivo ~/.ssh/authorized\_keys.

Una forma sencilla de hacerlo es:

ssh <user>@<ssh-server> 'cat >> ~/.ssh/authorized\_keys' < id\_rsa.pub</pre>

Una vez que la clave pública esté colocada correctamente en el directorio principal de su usuario, sólo tiene que iniciar sesión utilizando la clave privada correspondiente:

ssh <user>@<ssh-server> -i id\_rsa

## Sección 14.5: Generar clave pública y privada

Para generar claves para el cliente SSH:

ssh-keygen [-t rsa | rsa1 | dsa ] [-C <comment>] [-b bits]

Por ejemplo:

ssh-keygen -t rsa -b 4096 - C myemail@email.com

La ubicación por defecto es ~/.ssh/id\_rsa para la clave privada y ~/.ssh/id\_rsa.pub para la pública.

Para más información, visite man.openbsd.org

### Sección 14.6: Desactivar el servicio ssh

Esto desactivará el servicio del lado del servidor SSH, ya que si es necesario esto asegurará que los clientes no puedan conectarse a través de **ssh**.

Ubuntu:

sudo service ssh stop
sudo systemctl disable sshd.service

Debian:

```
sudo /etc/init.d/ssh stop
sudo systemctl disable sshd.service
```

Arch Linux:

```
sudo killall sshd
sudo systemctl disable sshd.service
```

## Capítulo 15: SCP

## Sección 15.1: Copia segura

El comando **scp** se utiliza para copiar de forma segura un archivo hacia o desde un destino remoto. Si el archivo se encuentra directamente en el sistema de trabajo actual, basta con el nombre del archivo; de lo contrario, se requiere una ruta completa que incluya el nombre del host remoto, por ejemplo, remote\_user@some\_server.org:/path/to/file.

#### Copie el archivo local en su CWD al nuevo directorio

scp localfile.txt /home/friend/share/

#### Copiar el archivo remoto al directorio de trabajo actual

scp rocky@arena51.net:/home/rocky/game/data.txt ./

#### Copiar archivo de una ubicación remota a otra ubicación remota

scp mars@universe.org:/beacon/light/bitmap.conf jupiter@universe.org:/beacon/night/

#### Para copiar directorios y subdirectorios utilice la opción recursiva –r de scp

scp -r user@192.168.0.4:~/project/\* ./workspace/

## Sección 15.2: Uso básico

# Copiar archivo remoto en directorio local
scp user@remotehost.com:/remote/path/to/foobar.md /local/dest

# Copiar archivo local a directorio remoto
scp foobar.md user@remotehost.com:/remote/dest

# Se pueden utilizar archivos de claves (igual que ssh)
scp -i my\_key.pem foobar.md user@remotehost.com:/remote/dest

## Capítulo 16: GnuPG (GPG)

GnuPG es un sofisticado sistema de gestión de claves que permite firmar o cifrar datos de forma segura. GPG es una herramienta de línea de comandos utilizada para crear y manipular claves GnuPG.

GnuPG es el más utilizado para tener conexiones SSH (Secure Shell) sin contraseña o cualquier medio de autenticación interactiva, lo que mejora el nivel de seguridad significativamente.

Las siguientes secciones describen las formas de crear, utilizar y mantener la seguridad de las claves GnuPG.

## Sección 16.1: Exportar la clave pública

Para que tu par de claves pública-privada sea útil, debes poner tu clave pública a libre disposición de los demás. Asegúrate de que estás trabajando con tu clave pública, ya que nunca debes compartir tu clave privada. Puedes exportar tu clave pública con el siguiente comando:

gpg --armor --export EMAIL\_ADDRESS > public\_key.asc

donde EMAIL\_ADDRESS es la dirección de correo electrónico asociada a la clave

Alternativamente, puedes subir tu clave pública a un servidor de claves públicas como keys.gnupg.net para que otros puedan utilizarla. Para ello, introduce lo siguiente en un terminal:

```
gpg --list-keys
```

A continuación, busque la cadena de 8 dígitos (el ID primario) asociada a la clave que desea exportar. A continuación, emita el comando:

gpg --send-keys PRIMARY\_ID

donde PRIMARY\_ID es el ID real de esa clave.

Ahora, la clave pública se ha subido al servidor de claves y está a disposición del público.

## Sección 16.2: Crear y utilizar rápidamente una clave GnuPG

Instala haveged (ejemplo sudo apt-get install haveged) para acelerar el proceso de bytes aleatorios. Entonces:

```
gpg --gen-key
gpg --list-keys
```

salidas:

```
pub 2048R/NNNNNNN 2016-01-01
uid Name <name@example.com>
sub 2048R/xxxxxxx 2016-01-01
```

Pues publícalo:

gpg --keyserver pgp.mit.edu --send-keys NNNNNNNN

A continuación, plan para revocar: https://www.hackdiary.com/2004/01/18/revoking-a-gpg-key/

## Capítulo 17: Configuración de red

Este documento cubre los aspectos básicos de las redes TCP/IP, la administración de redes y la configuración del sistema. Linux puede soportar múltiples dispositivos de red. Los nombres de los dispositivos están numerados y comienzan en cero y cuentan hacia arriba. Por ejemplo, un ordenador con dos NICs tendrá dos dispositivos etiquetados como eth0 y eth1.

## Sección 17.1: Resolución DNS local

Archivo: /etc/hosts contiene una lista de hosts que deben ser resueltos localmente (no por DNS)

Ejemplo del contenido del archivo:

127.0.0.1your-node-name.your-domain.comlocalhost.localdomainlocalhostXXX.XXX.XXX.XXXnode-name

El formato del fichero hosts está especificado en el <u>RFC 952</u>.

# Sección 17.2: Configurar servidores DNS para la resolución de nombres de dominio

Archivo: /etc/resolv.conf contiene una lista de servidores DNS para la resolución de nombres de dominio

Ejemplo del contenido del archivo:

nameserver 8.8.8.8 # Dirección IP del servidor de nombres primario nameserver 8.8.4.4 # Dirección IP del servidor de nombres secundario

En el caso de un servidor DNS interno, puede validar si este servidor resuelve los nombres DNS correctamente utilizando el comando **dig**:

\$ dig google.com @your.dns.server.com +short

## Sección 17.3: Ver y manipular rutas

#### Manipular la tabla de enrutamiento IP utilizando route

#### Mostrar tabla de enrutamiento

\$ route # Muestra la lista o las rutas y también resuelve los nombres de host \$ route -n # Muestra la lista de rutas sin resolver los nombres de host para obtener resultados más rápidos.

#### Añadir/Borrar ruta

| Opción          | Descripción                                                  |
|-----------------|--------------------------------------------------------------|
| add o del       | Añadir o eliminar una ruta                                   |
| -host x.x.x.x   | Añadir ruta a un único host identificado por la dirección IP |
| -net x.x.x.x    | Añadir ruta a una red identificada por la dirección de red   |
| gw x.x.x.x      | Especifique la puerta de enlace de la red                    |
| netmask x.x.x.x | Especifique la máscara de red                                |
| default         | Añadir una ruta por defecto                                  |

Ejemplos:

- añadir ruta a un host \$ route add -host x.x.x.x eth1
- añadir ruta a una red \$ route add -net 2.2.2.0 netmask 255.255.255.0 eth0
- Alternativamente, también puede utilizar el formato cidr para añadir una ruta a la red route add net 2.2.2.0/24 eth0

- añadir puerta de enlace por defecto \$ route add default gw 2.2.2.1 eth0
- eliminar una ruta \$ route del -net 2.2.2.0/24

#### Manipular la tabla de enrutamiento IP utilizando ip

#### Mostrar tabla de enrutamiento

\$ ip route show # List routing table

#### Añadir/Borrar ruta

| Opción                      | Descripción                                                                |
|-----------------------------|----------------------------------------------------------------------------|
| add o del o change o append | Cambiar una ruta                                                           |
| o replace                   |                                                                            |
| show o flush                | el comando muestra el contenido de las tablas de enrutamiento o lo elimina |
| restore                     | restaurar la información de la tabla de enrutamiento desde stdin           |
| get                         | este comando obtiene una única ruta a un destino e imprime su contenido    |
|                             | exactamente como lo ve el kernel                                           |

Ejemplos:

- Establecer la puerta de enlace predeterminada en 1.2.3.254 \$ ip route add default via 1.2.3.254
- Añade una ruta por defecto (para todas las direcciones) a través de la puerta de enlace local 192.168.1.1 que se puede alcanzar en el dispositivo eth0 \$ ip route add default via 192.168.1.1 dev eth0

## Sección 17.4: Configurar un nombre de host para otro sistema de la red

Puede configurar su sistema Linux (o macOS) para vincular un identificador <hostname> a la dirección IP de algún otro sistema de su red. Puede configurarlo:

En todo el sistema. Debe modificar el archivo /etc/hosts. Sólo tienes que añadir a ese archivo una nueva línea que contenga:

- 1. la dirección IP del sistema remoto <ip\_rem>,
- 2. uno o más espacios en blanco, y
- 3. el identificador <hostname>.

Para un solo usuario. Deberá modificar el archivo ~/.hosts --- tendrá que crearlo. No es tan sencillo como para todo el sistema. Aquí puedes ver una explicación.

Por ejemplo, puedes añadir esta línea utilizando la herramienta cat de Unix. Supongamos que quieres hacer un ping a un PC en tu red local cuya dirección IP es 192.168.1.44 y quieres referirte a esa dirección IP sólo por remote\_pc. Entonces debes escribir en tu shell:

\$ sudo cat 192.168.1.44 remote\_pc

Entonces usted puede hacer que el ping sólo por:

\$ ping remote\_pc

## Sección 17.5: Detalles de la interfaz

### ifconfig

Enumerar todas las interfaces disponibles en la máquina

\$ ifconfig -a

Enumerar los detalles de una interfaz específica

Sintaxis: \$ ifconfig <interface>

Ejemplo:

\$ ifconfig eth0
eth0
Link encap:Ethernet HWaddr xx:xx:xx:xx:xx:xx
inet addr:x.x.x Bcast:x.x.x Mask:x.x.x.x
inet6 addr: xxxx:xxx:xxx:xxx/64 Scope:Link
UP BROADCAST RUNNING MULTICAST MTU:1500 Metric:1
RX packets:4426618 errors:0 dropped:1124 overruns:0 frame:0
TX packets:189171 errors:0 dropped:0 overruns:0 carrier:0
collisions:0 txqueuelen:1000
RX bytes:382611580 (382.6 MB) TX bytes:36923665 (36.9 MB)
Interrupt:16 Memory:fb5e0000-fb600000

Ethtool - consulta el controlador de red y la configuración del hardware

Sintaxis \$ ethtool <interface>

Ejemplo:

\$ ethtool eth0 Settings for eth0: Supported ports: [ TP ] Supported link modes: 10baseT/Half 10baseT/Full 100baseT/Half 100baseT/Full 1000baseT/Full Supported pause frame use: No Supports auto-negotiation: Yes Advertised link modes: 10baseT/Half 10baseT/Full 100baseT/Half 100baseT/Full 1000baseT/Full Advertised pause frame use: No Advertised auto-negotiation: Yes Speed: 1000Mb/s Duplex: Full Port: Twisted Pair PHYAD: 1 Transceiver: internal Auto-negotiation: on MDI-X: on (auto) Supports Wake-on: pumbg Wake-on: g Current message level: 0x0000007 (7) drv probe link Link detected: yes

#### ip - mostrar / manipular enrutamiento, dispositivos, políticas de enrutamiento y túneles

Sintaxis: \$ ip { link | ... | route | macsec } (consulte man ip para ver la lista completa de objetos)

Ejemplos

Lista de interfaces de red

\$ ip link show

Cambiar el nombre de la interfaz eth0 a wan

\$ ip link set dev eth0 name wan

Subir (o bajar) la interfaz eth0

\$ ip link set dev eth0 up

Lista de direcciones para interfaces

\$ ip addr show

Añadir (o eliminar) ip y máscara (255.255.255.0)

\$ ip addr add 1.2.3.4/24 brd + dev eth0

## Sección 17.6: Añadir IP a una interfaz

La dirección IP de una interfaz puede obtenerse mediante DHCP o asignación estática.

**DHCP** Si está conectado a una red con un servidor DHCP en ejecución, el comando dhclient puede obtener una dirección IP para su interfaz.

\$ dhclient <interface>

o alternativamente, puedes hacer un cambio en el archivo /etc/network/interfaces para que la interfaz se active al arrancar y obtenga la IP DHCP.

auto eth0 iface eth0 inet dhcp

### Configuración estática (cambio permanente) mediante el archivo /etc/network/interfaces

Si desea configurar estáticamente los ajustes de la interfaz (cambio permanente), puede hacerlo en el archivo /etc/network/interfaces.

Ejemplo:

```
auto eth0 # Activar la interfaz en el arranque
iface eth0 inet static
    address 10.10.70.10
    netmask 255.255.0.0
    gateway 10.10.1.1
    dns-nameservers 10.10.1.20
    dns-nameservers 10.10.1.30
```

Estos cambios persisten incluso después de reiniciar el sistema.

#### Configuración estática (cambio temporal) mediante la utilidad ifconfig

Se puede añadir una dirección IP estática a una interfaz utilizando la utilidad **ifconfig** de la siguiente manera

\$ ifconfig <interface> <ip-address>/<mask> up

Ejemplo:

\$ ifconfig eth0 10.10.50.100/16 up

## Capítulo 18: Midnight Commander

Midnight Commander o mc es un gestor de archivos de consola. Este tema incluye la descripción de sus funcionalidades y ejemplos y consejos de cómo usarlo en todo su potencial.

# Sección 18.1: Teclas de función del Midnight Commander en modo navegación

Aquí hay una lista de acciones que pueden ser activadas en el modo de exploración del sistema de archivos de Midnight Commander usando las teclas de función de tu teclado.

F1 Muestra la ayuda

F2 Abre el menú de usuario

- F3 Muestra el contenido del archivo seleccionado
- F4 Abre el archivo seleccionado en el editor de archivos interno
- F5 Copia el archivo seleccionado en el directorio abierto en el segundo panel
- F6 Mueve el archivo seleccionado al directorio abierto en el segundo panel
- F7 Crea un nuevo directorio en el directorio abierto en el panel actual
- F8 Elimina el archivo o directorio seleccionado
- F9 Se centra en el menú principal de la parte superior de la pantalla.
- F10 Sal de mc

# Sección 18.2: Teclas de función de Midnight Commander en modo de edición de archivos

Midnight Commander tiene un editor incorporado que se inicia con la tecla de función F4 cuando se encuentra sobre el archivo deseado en el modo browse. También puede invocarse en modo autónomo ejecutando

#### mcedit <filename>

Esta es una lista de acciones que pueden activarse en el modo de edición.

- F1 Muestra la ayuda
- F2 Guarda el archivo actual

F3 Marca el inicio de la selección de texto. Mueva el cursor en cualquier dirección para seleccionar. La segunda pulsación marca el final de la selección.

- F4 Abre el cuadro de diálogo de búsqueda/sustitución de texto
- F5 Copia el texto seleccionado en la posición del cursor (copiar/pegar)
- F6 Desplaza el texto seleccionado a la posición del cursor (cortar/pegar)
- F7 Abre el cuadro de diálogo de búsqueda de texto
- F8 Borra el texto seleccionado
- F9 Se centra en el menú principal de la parte superior de la pantalla.
- F10 Sal del editor

## Capítulo 19: Cambiar de root (chroot)

Cambiar raíz (**chroot**) es una operación que cambia el directorio raíz aparente para el proceso en ejecución actual y sus hijos. Un programa que se ejecuta en un entorno modificado de este tipo no puede acceder a archivos y comandos fuera de ese árbol de directorios del entorno.

## Sección 19.1: Requisitos

- privilegios de root.
- otro entorno Linux operativo, como el arranque desde Live CD o una distribución existente.
- coincidencia de las arquitecturas de entorno de origen y destino de chroot (compruebe la arquitectura de entorno actual con uname -m)
- los módulos del kernel que pueda necesitar en un entorno chroot deben cargarse (por ejemplo, con modprobe)

## Sección 19.2: Cambiar manualmente root de un directorio

- 1. Asegúrese de que cumple todos los requisitos, según Requisitos
- 2. Montar los sistemas de archivos temporales de la API:

```
cd /location/of/new/root
mount -t proc proc proc/
mount --rbind /sys sys/
mount --rbind /dev dev/
mount --rbind /run run/ (optionally)
```

- 3. Si necesita utilizar una conexión a Internet en el entorno chroot, copie los detalles DNS:
- cp /etc/resolv.conf etc/resolv.conf
  - 4. Cambia root a /ubicación/de/nuevo/root, especificando el shell (/bin/bash en este ejemplo):

chroot /location/of/new/root /bin/bash

5. Después del chrooting puede ser necesario cargar la configuración local de bash:

```
source /etc/profile
source ~/.bashrc
```

6. Opcionalmente, crea un prompt único para poder diferenciar tu entorno chroot:

export PS1="(chroot) \$PS1"

7. Cuando termines con el **chroot**, puedes salir de él mediante:

#### exit

8. Desmonta los sistemas de archivos temporales:

#### cd /

umount --recursive /location/of/new/root

## Sección 19.3: Razones para utilizar chroot

El cambio de root se realiza habitualmente para llevar a cabo el mantenimiento del sistema en sistemas en los que ya no es posible arrancar y/o iniciar sesión.

Ejemplos comunes son:

- reinstalar el gestor de arranque
- reconstrucción de la imagen initramfs

- •
- actualizar o degradar paquetes restablecer una contraseña olvidada •
- creación de software en un entorno root limpio •

## Capítulo 20: Gestores de paquetes

## Sección 20.1: Cómo actualizar paquetes con el gestor de paquetes apt

La herramienta avanzada de paquetes (**A**dvanced **P**ackage **T**ool), llamada acertadamente gestor de paquetes **apt**, puede gestionar la instalación y eliminación de software en Debian, Slackware y otras distribuciones de Linux. A continuación, se muestran algunos ejemplos sencillos de uso:

#### update

Esta opción recupera y escanea los archivos Packages.gz, de forma que la información sobre paquetes nuevos y actualizados esté disponible. Para ello, introduzca el siguiente comando:

sudo apt update

0

```
sudo apt-get update
```

#### upgrade

Esta opción se utiliza para instalar las versiones más recientes de todos los paquetes instalados actualmente en el sistema. Los paquetes actualmente instalados con nuevas versiones disponibles se recuperan y actualizan; en ningún caso se eliminan los paquetes actualmente instalados, ni se recuperan e instalan los paquetes que aún no están instalados. Para actualizar, introduzca el siguiente comando:

sudo apt upgrade

0

sudo apt-get upgrade

#### dist-upgrade

Además de realizar la función de actualización, **dist-upgrade** también gestiona de forma inteligente el cambio de dependencias con nuevas versiones de paquetes. Si es necesario, intentará actualizar los paquetes más importantes a expensas de los menos importantes. Para ello, introduzca el siguiente comando:

sudo apt-get dist-upgrade

## Sección 20.2: Cómo instalar un paquete con el gestor de paquetes pacman

Para buscar paquetes en la base de datos, buscando tanto en los nombres como en las descripciones de los paquetes:

pacman -Ss string1 string2 ...

Para instalar un solo paquete o una lista de paquetes (incluidas las dependencias), ejecute el siguiente comando:

sudo pacman -S package\_name1 package\_name2 ...

<u>fuente</u>

## Sección 20.3: Cómo actualizar paquetes con el gestor de paquetes pacman

Para actualizar un programa específico:

sudo pacman -S <programName>

Para actualizar todo el sistema:

sudo pacman -Syu

## Sección 20.4: Cómo actualizar paquetes con yum

**Y**ellowdog **U**pdater, **M**odified, uno de los últimos vestigios de Yellow Dog Linux, es el gestor de paquetes utilizado por los sistemas Red Hat, Fedora y CentOS y sus derivados. Puede manejar la instalación y eliminación de software empaquetado como **rpms** para estas distribuciones de Linux. A continuación, se muestran algunos ejemplos sencillos de uso:

#### search

Este comando intentará localizar paquetes de software en los repositorios de software configurados que coincidan con los criterios de búsqueda dados, y mostrará el nombre / versión / ubicación del repositorio de las coincidencias que encuentre. Para utilizarlo, introduzca el siguiente comando:

#### yum search <queryString>

#### install

Este comando intentará localizar e instalar el software nombrado desde los repositorios de software configurados, localizando e instalando recursivamente también cualquier software prerrequisito necesario. Para utilizarlo, introduzca el siguiente comando:

sudo yum install <packageName>

#### update

Esta opción se utiliza para instalar las versiones más recientes de todos los paquetes instalados actualmente en el sistema. Los paquetes actualmente instalados con nuevas versiones disponibles se recuperan y actualizan; también se recuperan e instalan nuevos prerrequisitos según sea necesario, y se eliminan los paquetes reemplazados u obsoletos. Para actualizar, introduzca el siguiente comando:

#### sudo yum update

A diferencia de **apt**, la mayoría de los comandos **yum** también comprobarán automáticamente si hay actualizaciones en los metadatos del repositorio si no se ha realizado una comprobación recientemente (o si se ha forzado a hacerlo) y recuperarán y escanearán los metadatos actualizados para que la información sobre paquetes nuevos y actualizados esté disponible antes de realizar la operación solicitada.

## Capítulo 21: Compilación del kernel Linux

## Sección 21.1: Compilación del núcleo Linux en Ubuntu

Atención: asegúrese de que dispone de al menos 15 GB de espacio libre en disco.

#### Compilación en Ubuntu >=13.04

#### Opción A) Utilizar Git

Usa git si quieres mantenerte sincronizado con el último código fuente del kernel de Ubuntu. Puede encontrar instrucciones detalladas en la Guía Git del núcleo. El repositorio git no incluye los archivos de control necesarios, por lo que debe construirlos por:

fakeroot debian/rules clean

#### Opción B) Descargar el archivo fuente

Descargar el archivo fuente - Esto es para los usuarios que quieren reconstruir los paquetes estándar de Ubuntu con parches adicionales. Utilice un comando follow para instalar las dependencias de compilación y extraer el código fuente (en el directorio actual):

1. Instale los siguientes paquetes:

sudo apt-get build-dep linux-image-`uname -r`

### Opción C) Descargar el paquete fuente y compilar

Esto es para los usuarios que quieran modificar, o jugar, con el código fuente del kernel parcheado de Ubuntu.

- 1. Recupera la última fuente del kernel de kernel.org.
- 2. Extrae el archivo a un directorio y cd en él:

tar xf linux-\*.tar.xz
cd linux-\*

3. Construye la interfaz de configuración de ncurses:

make menuconfig

- 4. Para aceptar la configuración predeterminada, pulse  $\rightarrow$  para resaltar < Exit > y, a continuación, Return.
- 5. Vuelva a pulsar Retorno para guardar la configuración.
- 6. Usa **make** para construir el kernel:

### make

Tenga en cuenta que puede utilizar la bandera – jem> para compilar archivos en paralelo y aprovechar múltiples núcleos.

La imagen comprimida del kernel puede encontrarse en arch/[arch]/boot/bzImage, donde [arch] es igual a uname -a.

## Créditos

Muchas gracias a todas las personas de Stack Overflow Documentation que ayudaron a proporcionar este contenido, más cambios pueden ser enviados a <u>web@petercv.com</u> para que el nuevo contenido sea publicado o actualizado.

### Traductor al español

#### <u>rortegag</u>

| <u>7heo.tk</u>              | Capítulo 1               |
|-----------------------------|--------------------------|
| <u>Aaron Skomra</u>         | Capítulo 16              |
| <u>Ajay Sangale</u>         | Capítulos 1 y 9          |
| <u>Anagh Hegde</u>          | Capítulos 4 y 14         |
| Ani Menon                   | Capítulos 2 y 4          |
| Arden Shackelford           | Capítulo 12              |
| Armali                      | Capítulo 1               |
| Baard Kopperud              | Capítulo 8               |
| BrightOne                   | Capítulos 9, 13, 14 y 19 |
| C.W.Holeman II              | Capítulo 14              |
| caped114                    | Capítulos 1 y 4          |
| colelemonz                  | Capítulo 1               |
| <u>ctafur</u>               | Capítulo 17              |
| DaveM                       | Capítulo 2               |
| <u>depperm</u>              | Capítulo 1               |
| <u>e.dan</u>                | Capítulo 1               |
| <u>embedded</u>             | Capítulo 8               |
| Emmanuel Mathi              | Capítulo 4               |
| <u>EsmaeelE</u>             | Capítulo 1               |
| fdeslaur                    | Capítulo 3               |
| <u>Federico Ponzi</u>       | Capítulo 9               |
| Filipe                      | Capítulo 14              |
| Flamewires                  | Capítulo 10              |
| FOP                         | Capítulo 12              |
| foxtrot9                    | Capítulo 7               |
| <u>geek1011</u>             | Capítulo 11              |
| Jarryd                      | Capítulo 1               |
| Jensd                       | Capítulos 1 y 4          |
| <u>KerDam</u>               | Capítulo 1               |
| <u>Kiran Vemuri</u>         | Capítulos 6 y 17         |
| <u>kuldeep mishra</u>       | Capítulo13               |
| <u>Léo Léopold Hertz 준영</u> | Capítulo21               |
| lardenn                     | Capítulos 2 y 4          |
| leeor                       | Capítulo 9               |
| <u>likewhoa</u>             | Capítulo 1               |
| <u>manav m</u>              | Capítulo 15              |
| Manuel                      | Capítulo 14              |
| Marsso                      | Capítulo 8               |
| <u>Mateusz Piotrowski</u>   | Capítulo 1               |
| <u>mattdm</u>               | Capítulos 2, 10 y 11     |
| <u>mertyildiran</u>         | Capítulo 5               |
| <u>Mike P</u>               | Capítulo 1               |
| <u>Mohammad</u>             | Capítulo 1               |
| <u>Nathan Osman</u>         | Capítulo 21              |
| <u>Naveen Chakravarthy</u>  | Capítulo 1               |

| Nikhil Raj              | Capítulo 2              |
|-------------------------|-------------------------|
| Not22                   | Capítulo 8              |
| <u>oznek</u>            | Capítulo 4              |
| <u>Paradox</u>          | Capítulos 16 y 20       |
| <u>parkydr</u>          | Capítulo 7              |
| <u>Philip Kirkbride</u> | Capítulos 4, 7, 12 y 20 |
| <u>Quaker</u>           | Capítulo 4              |
| <u>Rajesh Rengaraj</u>  | Capítulo 14             |
| <u>Riley Guerin</u>     | Capítulo 15             |
| <u>Rubio</u>            | Capítulos 1, 4 y 20     |
| <u>S.Rohit</u>          | Capítulos 3, 6 y 12     |
| <u>Sava</u>             | Capítulos 1, 4, 14 y 18 |
| <u>Sergey Stolyarov</u> | Capítulo 2              |
| <u>Sudip Bhandari</u>   | Capítulo 1              |
| <u>Teddy</u>            | Capítulo 2              |
| <u>Tejus Prasad</u>     | Capítulo 1              |
| <u>TiansHUo</u>         | Capítulo 1              |
| Todd                    | Capítulos 1 y 14        |
| <u>vishram0709</u>      | Capítulo 1              |
| <u>Whoami</u>           | Capítulo 1              |
| <u>Y4Rv1K</u>           | Capítulos 6 y 17        |
| <u>Zumo de Vidrio</u>   | Capítulo 1              |
| <u>zyio</u>             | Capítulo 5              |
|                         |                         |